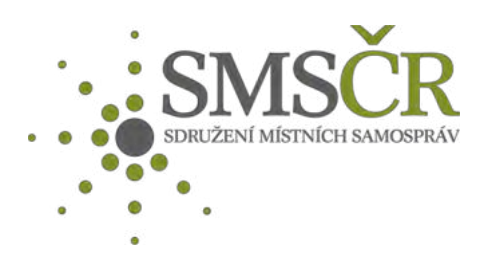

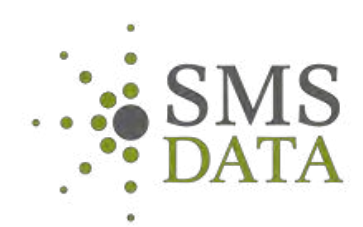

# Návod na registraci

# <u>a práci v IS DMVS</u>

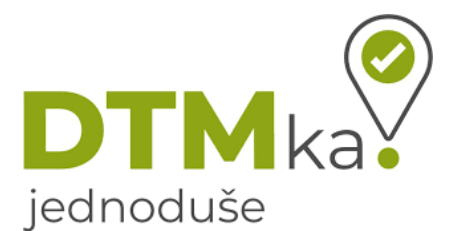

Verze 1.2

Jiří Mór, SMSdata

## Obsah

| 1) | Nastavení přihlašování do IS DMVS přes JIP | 3    |
|----|--------------------------------------------|------|
| 2) | Registrace subjektu                        | . 11 |
| 3) | Určení SMS ČR jako zakladatele             | . 14 |
| 4) | Definování částí DTI                       | . 17 |
| 5) | Založení rozsahů editace DTI               | . 32 |
| 6) | Seznam zdrojů                              | . 39 |

## 1) Nastavení přihlašování do IS DMVS přes JIP (provádí lokální admin)

- Otevřete stránku SOVM <u>https://www.czechpoint.cz/spravadat/</u>
- Přihlásit se můžete několika způsoby:
  - Jménem a heslem (pouze pro prvotní přihlášení!)
  - o Uživatelským jménem, heslem a osobním komerčním certifikátem
  - o Uživatelským jménem, heslem a jednorázovým heslem (OTP)
  - Pomocí NIA (identita občana)

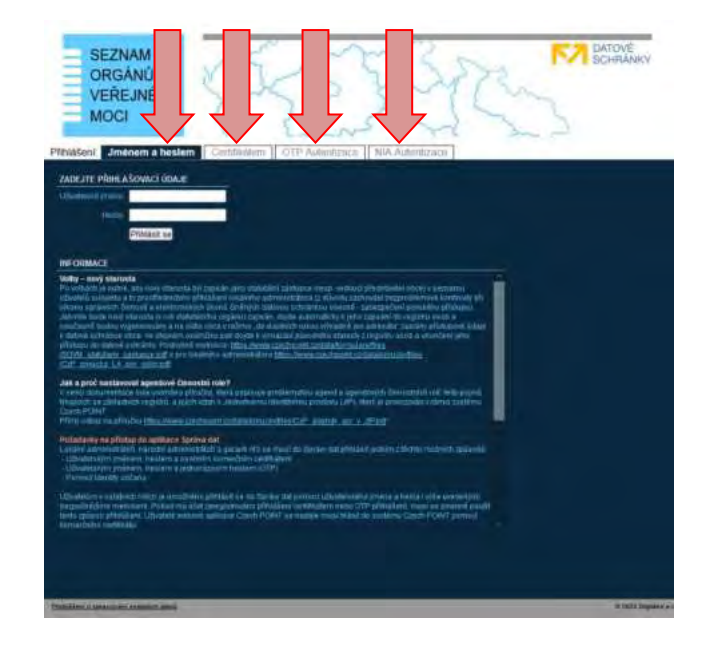

- Pro přihlášení pomocí certifikátu je nutné kliknout na záložku "Certifikátem", vybrat příslušný certifikát, vyplnit "Uživatelské jméno" a "Heslo" a potvrdit tlačítkem "Přihlásit se".
- Pro přihlášení přes OTP klikněte na záložku "OTP Autentizace", vyplňte "Uživatelské jméno", "Heslo" a "Kód".
- Příručku pro nastavení certifikátu a OTP můžete nalézt zde <u>https://www.czechpoint.cz/dokumentace/prirucky/</u>

| SEZNAM<br>ORGĂNŮ<br>VEŘEJNĚ<br>MOCI                                                                                                    | DATOVÉ<br>SCHRÁNKY |
|----------------------------------------------------------------------------------------------------|--------------------|
|                                                                                                    |                    |
| The CARLOCK CARD AND AND AND AND AND AND AND AND AND AN                                                                                                    |                    |
| an a prid antennot apachol Constitution?<br>1 reas automatica para antenga princia diria panesia prakematica apole a spectoren birowenternati legi panal<br>apachol na antanati engli a spectrazi automativa automativa prakematica apole a pressione di antengana e danta<br>Cada Politika                                                                              |                    |
| Philostering wai phone for equilater's System data<br>L'estering annocativates (marche calendra phanocativa) que muid du spesse anglitatura poeser / Marco machante galecenti<br>L'estering annocativates (marche calendra phanocativa)<br>L'estering anglitates (marche calendra phanocativa)<br>L'estering anglitates (marche)                                         |                    |
| Ubioadolo y subalen natio pranctilego postada y al fazilio parquenza chantesene prima a honta (dita denterere<br>Separategialen metalen) e reactere de rangemento primatere antesene esto ere photologica metale e premi ante<br>Non aprica philippi al materiale events antesena Cascil PORT e estativa manifestere e service Cascil PORT premi<br>Normalitati antesena |                    |
|                                                                                                    |                    |

 Kliknutí na záložku "NIA autentizace" Vás přesměruje na stránku "Identita občana". Z nabízených možností je nutno vybrat tu, ke které má obec přístup (je přiřazeno k NIA účtu). Tímto ověříte svoji identitu.

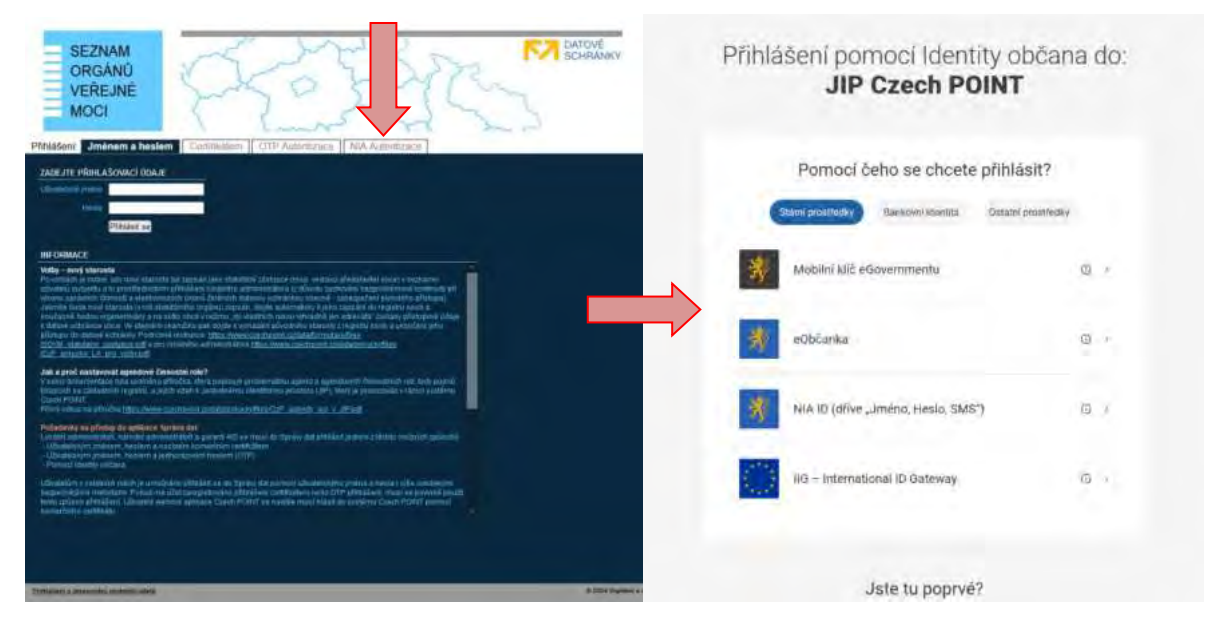

- Po přihlášení se zobrazí domovská stránka Správy dat SOVM.
- Na horní liště klikněte na tlačítko "Uživatelé".

| SEZNAM<br>ORGÁNŮ<br>VEŘEJNÉ<br>MOCI<br>DOMÙ EXPORT<br>MOCI<br>DETAIL<br>UŽIV<br>KRIZOVÉ ŘÍZENÍ ZŘIZOVANÉ OR | VATELÉ PRACOVIŠTĚ DALŠÍ DATOVÉ SCHRÁNKY AIS<br>RGANIZACE AGENDY A ROLE EXPORT       | Lokální admin (TST_mestoh) + Změna role |
|----------------------------------------------------------------------------------------------------|-------------------------------------------------------------------------------------|-----------------------------------------|
| VITEJTE                                                                                                    |                                                                                     |                                         |
| Vitege ve Sprävé dat, webovém administ                                                                      | tračním rozhraní Seznamu orgánů veřejně moci                                        |                                         |
| Na tomto místě si můžete spravovat uživa                                                                    | ratele, pracovišté, krizové řízení a zřizované organizace vašeho subjektu.          |                                         |
| PROVOZNÍ INFORMACE                                                                                          |                                                                                     |                                         |
| Nová role pro přístup do Agend                                                                              | dového informačního systému Registru práv a povinnosti                              |                                         |
| Uživateli můžete nyní přížadi roli "Ohiašo                                                                  | ovatel působnosti v agendé                                                          |                                         |
| Tato role slouží pro povolení přístupu do                                                                   | i Agendového informačního systému Registru práv a povinnosti za účelem oznám        | rení o vykonávání působnosti v agendě.  |
| V detallu uživatetského účtu se přepněte                                                                    | e na záložku "Správa roli" a kliknéte na odkaz Změnit v údaji "Přístup do informačn | icn systemů".                           |
| Uživateli následné přířadle roli "Ohlašova                                                                  | ratel působnosti v agendě (RPP AIS Působnostní) @ Ministerstvo vnitra*.             |                                         |
| RYCHLĖ ODKAZY                                                                                               |                                                                                     |                                         |
| Hitorení nového uživatele v subjekt                                                                         | tu -                                                                                |                                         |
| Vytvoření nového pracoviště                                                                                 |                                                                                     |                                         |
| • Vitvoření nové zřizované organizace                                                                       |                                                                                     |                                         |

# - Po kliknutí se otevře seznam uživatelů ve Vašem subjektu (OVM)

| OI<br>VE<br>M                                                  | eznam<br>Rgánů<br>Eřejné<br>Oci                                                     | Ē                                              | 5                                                           | 5Z                          | 50-                                         | Zn                | 377                      | 2m                               | <b>(@</b> )                                                | datové<br>chránky                                                                                |
|----------------------------------------------------------------|-------------------------------------------------------------------------------------|------------------------------------------------|-------------------------------------------------------------|-----------------------------|---------------------------------------------|-------------------|--------------------------|----------------------------------|------------------------------------------------------------|--------------------------------------------------------------------------------------------------|
| DOMÚ EZ<br>TST<br>KRIZOVÉ Ř                                    | XPORT<br>: DETA                                                                     | AIL UŽIV                                       | ATELÉ P                                                     | RACOVIŠTĚ I<br>AGENDY A ROL | DAL ŜÍ DATOVÊ<br>LE EXPORT                  | SCHRÅNKY          | AIS                      | Lokální ad                       | min (TST                                                   | ▼ Změna role                                                                                     |
| ATOT                                                           | -                                                                                   | TST                                            |                                                             |                             |                                             |                   |                          |                                  | -                                                          |                                                                                                  |
| <ul> <li><u>Nový i</u></li> <li><u>Vtvořitňi</u></li> </ul>    | uživatel<br>Itr                                                                     | 151                                            |                                                             |                             |                                             |                   |                          |                                  | CZECHPOINT                                                 | <ul> <li><u>vyhledavar</u></li> </ul>                                                            |
| IST Nový I Vyvořitňi V Vyvořitňi UŽIV JMÉ                      | uživatel<br>III<br>VATELSKÉ<br>ENO                                                  | O O<br>JMÉNO                                   | O O<br>PŘIJMENÍ                                             | O O<br>BLOKOVÁNÍ<br>ÚČTU    | O O AIFO<br>PRIDÉLENO                       | ROLE<br>UŽIVATELE | VEŘEJNÁ<br>OSOBA         | O O SOBA<br>KRIZOVÉHO<br>RIZENÍ  | ADMIN<br>KRIZOVÉHO<br>ŘÍZENÍ                               | STATUTÁRNÍ<br>ZÁSTUPCE                                                                           |
| Nový I<br>Nový I<br>Vrivořitní<br>UŽIV<br>JMÉ                  | UŽIVALEI<br>III<br>VATELSKÉ<br>ENO                                                  | JMÉNO                                          | o o<br>PŘÍJMENÍ<br>Formánek                                 | BLOKOVÁNÍ<br>ÚČTU           | C AIFO<br>PŘIDĚLENO<br>Ne                   | ROLE<br>UŽIVATELE | © ©<br>VEŘEJNÁ<br>OSOBA  | o osoba<br>Krizového<br>řízení   | ADMIN<br>KRIZOVÉHO<br>ŘÍZENÍ<br>Ne                         | STATUTÁRNÍ<br>ZÁSTUPCE                                                                           |
| ISI     Nový I     Vitvořitím     Vitvořitím     Uživ     Jiné | UŽIVATEL<br>III<br>VATELSKĚ<br>ENO<br>Jor<br>_ob                                    | Jali<br>Ondřej                                 | PŘÍJMENÍ<br>Formánek<br>Kazda                               | O O<br>BLOKOVÁNÍ<br>ÚČTU    | C C AIFO<br>PŘIDĚLENO<br>Ne<br>Né           | ROLE              | O O<br>VEŘEJNÁ<br>OSOBA  | O O SOBA<br>KRIZOVÉHO<br>ŘIZENÍ  | ADMIN<br>KRIZOVÉHO<br>ŘÍZENÍ<br>Ne<br>Ne                   | STATUTÁRNÍ<br>ZÁSTUPCE<br>W Nastavit<br>W Nastavit                                               |
| ISI     Nový I     Vitvořit fil     Užľ     Jmě                | UŽivatel<br>Itr<br>VATEL SKÉ<br>ENO<br>Jor<br>_obstuvo                              | JMÉNO<br>Jaří<br>Ondřej<br>Prokopová           | PŘÍJMENÍ<br>Formánek<br>Kazda<br>Petra                      | O C<br>BLOKOVÁNÍ<br>ÚČTU    | RIDÉLENO<br>Ne<br>Ne                        | ROLE<br>UŽIVATELE | © ©<br>VEREJINÁ<br>OSOBA | O O OSOBA<br>Krizového<br>řízení | ADMIN<br>KRIZOVÉHO<br>ŘÍZENÍ<br>Ne<br>Ne                   | STATUTÁRNÍ<br>ZÁSTUPCE<br>W Nastavit<br>W Nastavit<br>W Nastavit                                 |
|                                                                | uživatel<br>Itr<br>VATEL SKÉ<br>ENO<br>Jor<br>_ob<br>_obstuvo<br>_obvo              | Jiří<br>Drokopová<br>Jiří                      | PŘÍJMENÍ<br>Formánek<br>Kazda<br>Petra<br>Lafek             | O S<br>BLOKOVÁNÍ<br>ÚČTU    | O AIFO<br>PRIDÉLENO<br>Ne<br>Ne<br>Ne<br>Ne | ROLE<br>UŽIVATELE | VEŘEJNÁ<br>OSOBA         | O OSOBA<br>Krizového<br>řízení   | ADMIN<br>KRIZOVÉHO<br>ŘÍZENÍ<br>Ne<br>Ne<br>Ne<br>Ne       | STATUTÁRNÍ<br>ZÁSTUPCE<br>W Naštavit<br>Naštavit<br>Naštavit<br>Naštavit<br>Naštavit             |
|                                                                | uživatel<br>Itr<br>VATEL SKÉ<br>ENO<br>Jor<br>_obstuvo<br>_obstuvo<br>_obvo<br>_stu | Jai<br>Ondřej<br>Prokopová<br>Jiři<br>Kateřina | PRIJMENI<br>Formánek<br>Kazda<br>Petra<br>Lafek<br>Burešová | BLOKOVÁNÍ<br>ÚČTU           | © AIFO<br>PRIDÉLENO<br>Ne<br>Ne<br>Ne<br>Ne | ROLE<br>UŽIVATELE | VEŘEJNÁ<br>OSOBA         | o osoba<br>Krizového<br>řízení   | ADMIN<br>KRIZOVÉHO<br>ŘIZENI<br>Ne<br>Ne<br>Ne<br>Ne<br>Ne | STATUTÁRNÍ<br>ZÁSTUPCE<br>W Naštavit<br>Nastavit<br>Nastavit<br>Nastavit<br>Nastavit<br>Nastavit |

 Kliknutím na konkrétní uživatelské jméno se zobrazí detail uživatele se třemi odkazy "Obecné", "Heslo" a "Správa rolí". Vybereme "Správu rolí".

| SEZNAM<br>ORGÁNŮ<br>VEŘEJNÉ<br>MOCI | FE-F                                     | Contrainky                            |
|-------------------------------------|------------------------------------------|---------------------------------------|
| DOMŮ EXPORT                         |                                          |                                       |
|                                     | JŽIVATELĖ PRACOVIŠTĖ DALŠÍ DATOVÉ SCHRÁN | IKY AIS Lokální admin (TST Změna role |
| KRIZOVÉ ŘÍZENÍ ZŘIZOVANÉ            | ORGANIZACE AGENDY A ROLE EXPORT          |                                       |
| n TST n TST                         | Správa rolí<br>HODNOTA                   | CZECHPOINT Q Vyhledávání              |
| Uživatelské jméno ?                 | ob                                       |                                       |
| Titul ?                             | ing                                      | ✓ Upravit                             |
| Jméno ?                             | Ondřej                                   | ✓ Upravit                             |
| Přijmeni ?                          | Kazda                                    | ✓ Upravit                             |
| Titul ?                             |                                          | ✓ Upravit                             |
| Fotografie ?                        |                                          | ✓ Upravit                             |
| Blokováni účtu ?                    |                                          | / Upravit                             |
| AIFO přiděleno ?                    | Ne                                       |                                       |
| Osoba neni evidována v ROB 2        |                                          |                                       |

 Po kliknutí se otevře stránka se seznamem rolí, rozdělených dle jednotlivých informačních systémů. IS DMVS se týkají řádky "Přístup do informačních systémů" a "Agendové činnostní role".

| SEZNAM<br>ORGÁNŮ<br>VEŘEJNÉ<br>MOCI | Fr.                            | F.           | C@datové<br>schránky                                                                                            |
|-------------------------------------|--------------------------------|--------------|----------------------------------------------------------------------------------------------------|
| DOMÚ EXPORT                         |                                |              |                                                                                                    |
| TST : DETAIL UŽI                    | VATELE PRACOVIŠTE DALŠÍ DATOVE | SCHRANKY AIS | Lokální admin (TST) - Změna role                                                                                |
| KRIZOVÉ ŘÍZENÍ ZŘIZOVANÉ OR         |                                |              |                                                                                                    |
| 🏠 <u>tst</u> 📩 🏠 tst 🗖              |                                |              | CZECHPOINT Q Vyhledávání                                                                                        |
| Obecné Heslo <b>S</b>               | oráva rolí                     |              |                                                                                                    |
| ÛDAJ                                | HODNOTA                        |              |                                                                                                    |
| Uživatelské jméno ?                 | _00                            |              |                                                                                                    |
| Přistup do Czech POINT ?            |                                | / Upra       | with a second second second second second second second second second second second second second second second |
| Přístup do informačních systémů ?   |                                | / Upra       | M                                                                                                    |
| Admin krizového řízení ?            | Ne                             | / Upra       | wit                                                                                                    |
| Agendové činnostní role ?           |                                | / Upra       | NE                                                                                                    |

- Pro přidělení přístupových rolí klikněte na tlačítko "Upravit" v řádku "Přístup do informačních systémů".
- Otevře se nové okno.
- Klikněte na šipku u systému "Informační systém digitální mapy veřejné správy".

### PŘÍSTUP DO INFORMAČNÍCH SYSTÉMŮ

- Agendový informační systém Modelovací A333 (Ministerstvo vnitra)
  - Agendový informační systém Modelovací testovací A333 (Ministerstvo vnitra)
- Agendový informační systém RPP Správa katalogů (Digitální a informační agentura)
- CMS2IASJIP (Ministerstvo vnitra)
- CMS2JIPProxy (Ministerstvo vnitra)
- EnvilAM (Ministerstvo životního prostředí)
- ePetice (Digitální a informační agentura)
- 🔁 Informační systém digitální mapy veřejné správy (Český úřad zeměměřický a katastrální)
- 📴 ISÚI informační systém územní identifikace (Český úřad zeměměřický a katastrální)
- RAZR-Internet (Digitální a informační agentura)
- RAZR-KIVS (Digitální a informační agentura)
- RPP AIS Působnostní A113 (Digitální a informační agentura)
- RPP AIS Speciální A112 (Digitální a informační agentura)
- Service desk manager Správy základních registrů (Digitální a informační agentura)
- Skolici prostředi ISÚI (Český úřad zeměměřický a katastrální)

Uložit změny Zrušit

Seznam rolí pro přístup do aplikací

- Rozbalí se seznam rolí
  - Správce profilu tento uživatel může:
    - upravovat základní a systémové informace subjektu,
    - přidávat a odebírat zakladatele a uživatele.
  - Zapisovatel tento uživatel může:
    - vytvářet, editovat a prohlížet rozsahy editaci a části DTI,
    - žádat o výdej dat,
    - prohlížet žádosti o výdej dat.
  - Čtenář tento uživatel může:
    - prohlížet rozsahy editaci a části DTI,
    - žádat o výdej dat,
    - prohlížet žádosti o výdej dat.
  - Vyberte role, které mají být uživateli přiřazeny, a klikněte na tlačítko

"Uložit změny". Kliknutím na "Zrušit" opustíte okna bez uložení změn.

#### PŘÍSTUP DO INFORMAČNÍCH SYSTÉMŮ Agendový informační systém Modelovací - A333 (Ministerstvo vnitra) Agendový informační systém Modelovací - testovací - A333 (Ministerstvo vnitra) 📴 Agendový informační systém RPP Správa katalogů (Digitální a informační agentura) CMS2IASJIP (Ministerstvo vnitra) CMS2JIPProxy (Ministerstvo vnitra) EnvilAM (Ministerstvo životního prostředí) ePetice (Digitální a informační agentura) Informační systém digitální mapy veřejné správy (Český úřad zeměměřický a katastrální) ctenar Přístupová role spravce-profilu zapisovatel ISÚI - informační systém územní identifikace (Český úřad zeměměřický a katastrální) RAZR-Internet (Digitální a informační agentura) RAZR-KIVS (Digitální a informační agentura) RPP AIS Působnostní - A113 (Digitální a informační agentura) IS Speciální - A112 (Digitální a informační agentura) RP e desk manager Správy základních registrů (Digitální a informační agentura) Se prostředí ISÚI (Český úřad zeměměřický a katastrální) Šk Uložit změny Zrušit Seznam rolí pro přístup do aplikací

Po přiřazení rolí uživateli se tyto objeví ve sloupci "HODNOTA".

| Pristup do Czech POINT ?          |                                                                                                    | 🖍 Uptavit  |
|-----------------------------------|----------------------------------------------------------------------------------------------------|------------|
| Pristup do Czech POINT@office ?   |                                                                                                    | / Upravit  |
| Pristup do Informachich systèmů ? | Informacni systém digitální mapy veřejné správy (Český úřad zeměměňcký e katastrální)<br>• otenar<br>• spravce-profitu<br>• zaptiovitel | ✓ Upravit  |
| Admin krizového řízení ?          | Ne                                                                                                    | / Upravit  |
| Agendové činnostní role ?         |                                                                                                    | / Upravit. |

 Pro přidělení agendových činnostních rolí klikněte na tlačítko "Upravit" v řádku "Agendové činnostní role".

| SEZNAM<br>ORGÁNŮ<br>VEŘEJNÉ<br>MOCI | FE.                             | F.S.C.                       | C@datové<br>schránky    |
|-------------------------------------|---------------------------------|------------------------------|-------------------------|
| DOMÚ EXPORT                         |                                 |                              |                         |
|                                     | ŻIVATELĖ PRACOVIŠTĖ DALŠÍ DATOV | É SCHRÁNKY ALS Lokální admin | (TST Změna role         |
| KRIZOVÉ ŘÍZENÍ ZŘIZOVANÉ            | ORGANIZACE AGENDY A ROLE EXPORT |                              |                         |
| 🛕 TST 📩 🏠 TST                       |                                 |                              | COMPONENT Q Vyhledávání |
| Obecné Heslo                        | Správa rolí                     |                              |                         |
| ÚDAJ                                | HODNOTA                         |                              |                         |
| Uživatelské jměno ?                 | ob                              |                              |                         |
| Přistup do Czech POINT ?            |                                 | / Upravit,                   |                         |
| Přistup do Informačnich systémů     | 2                               | / Upravit                    |                         |
| Admin krizového řízení ?            | Ne                              | Upravit                      |                         |
| Agendové činnostní role ?           |                                 | / Upravit                    |                         |

- V editačním okně vyberte v seznamu agend "A1181 Zeměměřičtví".
- Zobrazí se seznam všech rolí, kterou jsou k této agendě zaregistrovány.
- Pro přístup do IS DMVS přidělte roli "A1181-CR112329 Editace údajů digitální technické mapy" kliknutím na tlačítko "Přidat".
- Po nastavení rolí klikněte na tlačítko "Uložit změny". Tlačítko "Zrušit" slouží k opuštění okna bez uložení změn.

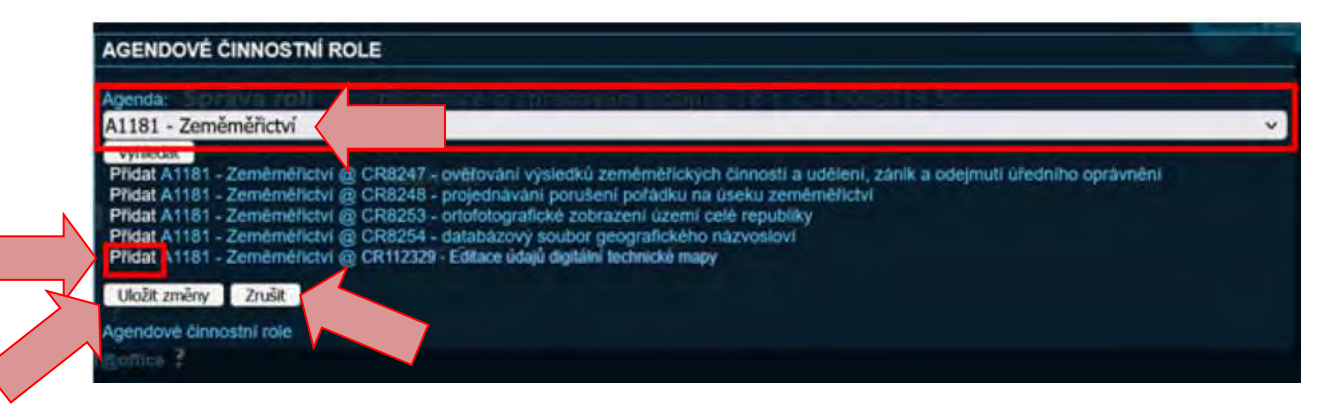

Po uložení změn se přiřazené role objeví ve sloupci "HODNOTA".

| Pristup de Czech POINTgottice ?   |                                                                                                   |                                           | / Upravit |
|-----------------------------------|---------------------------------------------------------------------------------------------------|-------------------------------------------|-----------|
| Pristup do informatrich systemů ? | Informačni sýstém dígitální mapy veřejně správy<br>• clenur<br>• spravce-profilu<br>• zapisovatní | r (Český úřed zemérnéřický a kalastrální) | / Uprave  |
| Admin krizového řízení ?          | Ne                                                                                                |                                           | / Upravit |
| Agendové činnostní role ?         | A1181 - Zeméméhotvi<br>CR112329 - Eðitace údagð digtálini technicki magy                          |                                           | / Upravil |

-

 V záložce "Agendy a role" je možné hromadně nastavit a spravovat role pro všechny uživatele subjektu.

| DOMÚ EXPORT                                                |                                  |
|------------------------------------------------------------|----------------------------------|
| TST. DETAIL UŽIVATELĖ PRACOVIŠTĖ DALŠÍ DATOVÉ SCHRÁNKY AIS | Lokální admin (TST) - Změna role |
| KRIZOVÉ ŘÍZENÍ ZŘIZOVANÉ ORGANIZACE                        |                                  |
|                                                            |                                  |
| <b>Zdroj:</b> ČÚZK, 2023A                                  |                                  |

#### 2) Registrace subjektu

- Otevřete si webovou stránku IS DMVS https://dmvs.cuzk.cz/portal
- V pravém horním rohu kliknete na tlačítko "Přihlásit".
- Otevře se okno se třemi způsoby přihlášení.
- Vyberte "Přihlášení prostřednictvím JIP-KAAS" (CZECHPOINT)

|                                                                                                    | Přihlášení                                                                                                    |                                      |
|----------------------------------------------------------------------------------------------------|----------------------------------------------------------------------------------------------------|--------------------------------------|
|                                                                                                    | žvolik gelako pižniššeni                                                                                                    |                                      |
| identita občana                                                                                                    | DATOVÉ<br>SCHRÁNKY                                                                                                    | CZECHPOINT                           |
| Pfmaken profession tein kiestatu odana<br>je uršena pri hratka sausty ing pimaken<br>professioniciem steatisty odane je<br>stoporačene positi sestronovaj stel sesto<br>prisuz, stravjestati sestronovaj stel sesto<br>prisuz, stravjestati spora | Přímalkom prostřednoství od datavě<br>sztradný vohov vydří jel k prociek své<br>pronovace sosty Pro 20 příslavní<br>printihometrom datavé soziváne prostvé<br>mů zastřební datavé strankní kycelé<br>prostrebných frykkel netný právníchů osoby | Pitrukeer prostenerien <u>AL BAS</u> |
| PABHLASIT SE                                                                                                    | PAHILASIT SE                                                                                                    | PAHART SE                            |

- Otevře se přihlašovací stránka. Přihlásíte se Vámi běžně využívaným způsobem. Je nutné, abyste měli přihlašování přes JIP již nastavené, viz 1).

|                       | Přihlášení do systému:                                                                                                    |
|-----------------------|----------------------------------------------------------------------------------------------------|
|                       | Informační systém digitální mapy                                                                                                    |
|                       | veřejné správy                                                                                                    |
| /yberte způsob přihlá | išení:                                                                                                    |
| Certifikätem          | pokud máte zaregistrovaný osobní certifikát ke svému uživatelskému účtu v jednotném<br>identitním prostoru (JIP)                                                                                                    |
| Jménem a heslem       | pokud nemáte zaregistrovaný osobní certifikát ani OTP ke svému uživatelskému účtu v<br>Jednotném identitním prostoru (JIP)                                                                                                    |
| 9TO                   | pokud máte zaregistrováno přihlašování jednorázovým heslem (OTP) ke svému<br>uživatelskému účtu v Jednotném identitním prostoru (JIP)                                                                                         |
| NIA                   | pokud se chcete ke svému uživatelskému účtu v Jednotném identitním prostoru (JIP)<br>přihlásit s využitím elektronické identifikace prostřednictvím národního bodu (filA) podle                                               |
|                       | zákona č. 250/2017 Sb. Váš užvatelský účet v JIP musí být ztotožnění                                                                                                    |
| ihom a hasinm >>      | zákona č. 250/2017 Sb. Váš užvatelský účet v JIP musí být zlotožnění Ceutrifikňizem: >>                                                                                                    |
| ihom a hieslow >>     | zákona č. 250/2017 Sb. Váš užvatelský účet v JP musi být ztotůzňění  Certifikačen v OTP >> n16 >>  Přihlašovaci jméno:                                                                                                    |
| inom a huslom >>      | zákona č. 250/2017 Sb. Váš ubvatelský účet v JIP musi být ztotožnění  Certifinatem >> OTP >> nie  Přihlašovaci jméno: Heslo:                                                                                                  |
| ihom a histore>>      | zákona č. 250/2017 Sb. Váš užvatelský účet v JIP musi být zlotožnění  Centifilmizem >>   Přihlašovaci jméno: Heslo: Kód:                                                                                                    |
| imm a haslam 25       | zákona č. 250/2017 Sb. Váš ubvatelský účet v JIP musi být zlotožnění  Ceutifilmizem (>> OTP>> h1A >>  Přihlašovaci jméno; Heslo; Kód;                                                                                         |
| item a fusion 25      | zákona č. 250/2017 Sb. Váš ubvatelský účet v JIP musi být zlotožnění  Ceptifikažemt >> OTP >> NIA >>  Přihlašovaci jméno; Heslo: Kód:                                                                                         |
| inem a haslem 2.5     | zákona č. 220/2017 Sb. Váš užvatelský účet v JIP musí být ztotožnění  Ceptifikní zemt s>  Přihlašovací jméno: Heslo: Kód:  Učtů v JIP provádí Váš lokámí administrátor na adrese <u>https://www.czec.bpoint.cz/spravadal/</u> |

- Po prvním přihlášení byste měli být přesměrováni na stránku "Registrace".

 Pokud se tak nestane, klikněte na tlačítko "Registrovat" na úvodní stránce, nebo v levém navigačním menu.

|                                                                                                    | vs                                                                                                    |                                                                                                    |     |
|----------------------------------------------------------------------------------------------------|----------------------------------------------------------------------------------------------------|----------------------------------------------------------------------------------------------------|-----|
| E PORTAL MAPOVY PORTAL                                                                                                    | REDRIVACE O DAVIS                                                                                                    |                                                                                                    |     |
| REGISTRACE<br>SPRÁVA SUBJECTU<br>ČÁSTI OTI<br>ROZEMAY EXITACE OTI<br>RECENTRICA<br>ANTUALIZACIA<br>OVERIDATI<br>ČÍSELNÍKY KORTOURACE | Registrace<br>Impaired with control outputs to to<br>DAPA's or not instantial, experience<br>processpecial DTR, estima CTD, estima DTR,<br>appairement, DECT, updated DTR,<br>appairement, DECT, updated DTR,<br>appairement, DECT, DECT, | Správa subjektu<br>Diprova ulego v natejenu, za story<br>natejenu je storie od posledni preje<br>natejetni za vlasjenu je natejenu<br>ustatila za vlasjenu je natejenu<br>ostatila za vlasjenu je natejenu<br>ostatila za vlasjenu je natejenu<br>ostatila za vlasjenu je natejenu<br>ostatila za vlasjenu je natejenu<br>ostatila za vlasjenu je natejenu<br>ostatila za vlasjenu je natejenu<br>ostatila za vlasjenu je natejenu je natejenu je na<br>ostatila za vlasjenu je natejenu je na vlastila za vlastila za vlastil                                                                                                    | 2.  |
| INFORMACE O SYNTEMS                                                                                                    | Cásti D'11 Entrin a aktivitizor tati D'11 Cásti D'11 de rozine Lami pakivitit reactivita y presi rozine Lami pakivitit reactivita y presi rozine (anti pakivitit caterili )                                                                                                    | Rozsahy editace DTI<br>Rozen establicare resulté influere d'i<br>Rozen establicare postane indepen<br>postane settement prova parte indepen<br>postane settement prova parte indepen<br>postane settement prova parte independent<br>postane settement prova parte independent<br>postane settement prova parte independent<br>postane settement prova parte independent<br>postane settement postane settement<br>postane settement postane settement<br>postane settement | 0.0 |
|                                                                                                    | Zjištění stavu zpracování geodetické<br>aktualizační dokumentace DTM<br>Zjiště stalo zprazovál geodetické<br>aktualizdy dokumentace 714. (†<br>tran be je osumentace zamichyměná                                                                                                    | Výdej dat<br>Zislalai vetejných i nevelejných dat z DTM kna<br>Výdej zaklatňavanévich daurych val,<br>rýdej zaklatňavanévich daurych val,<br>záklatí                                                                                                    | 4   |

- Samotná registrace má 4 kroky.
- Na první stránce se zaregistrujete jako "Právnická osoba" a vyplníte IČO své obce, pokud již není předvyplněné. Kliknete na "Pokračovat" pro posun na další stránku.

|                                                                                                    | ai DMVS                                                                                                    |                                                                               |                 |  |
|----------------------------------------------------------------------------------------------------|----------------------------------------------------------------------------------------------------|-------------------------------------------------------------------------------|-----------------|--|
| E PORTAL MANYON                                                                                                    | PORTAL INFORMACE & DAVIS                                                                                                    |                                                                               | U U             |  |
| HERISTANCE<br>TIPRAVA DURIERTU<br>GATTIDT<br>HOZEANT DIT<br>HOZEANT DIT<br>ODEUN STATE<br>VYTELI DAT<br>CREINICT, KONTOURACE<br>HISTORIACE O EVISTEMU | Preprinter  Registrace do IS DMVS      Typ cody      Typ cody      Preprinter      Preprinter      Prepreprinter      Preprinter      Preprinter      Preprinter      Pre | () Odaje sudjestu                                                             | Petrzeniugatace |  |
|                                                                                                    | Problems a statuperate COPPI (2                                                                                                    |                                                                               | a               |  |
|                                                                                                    | Sista & Cerry<br>Scheidbergester operations - standar abs                                                                                                    | y dast permenenny y naturnin<br>una natu juho laiti ya matse proda in kanthan | - 102           |  |

 Na druhé stránce ve spodní části zaškrtnete políčko "Registr VSP a editorů DTI". Můžete si zde rovněž zkontrolovat předvyplněné údaje. Kliknete na "Pokračovat" pro posun na další stránku, kliknutím na "Zpět" se vrátíte na předchozí stránku.

| E POHLAL MAPOVI                                                                                                    | ORTAL INFORMACE ODNIVS | U                     |
|----------------------------------------------------------------------------------------------------|------------------------|-----------------------|
| REGISTRACE<br>UPRAVA SUBJIKTU<br>CÁTI 1971<br>ROZDÁHY EDITACE (1)<br>BEODOTICKÁ<br>MATURICKÁ<br>UVOLI DAT<br>CIBLINIKY KONFOLIKACE<br>HIVORIMACE O SVITEMO |                        | () Potrzew registrace |

Na třetí stránce budete vyzvání k doplnění údajů o subjektu. Povinné je vyplnění emailu, dále je možno vyplnit telefonní číslo, URL webové stránky a doručovací adresu, pokud se liší od adresy sídla. Údaje lze případně později upravit ve "Správě subjektu". Klikněte na "Pokračovat" pro posun na další stránku, kliknutím na "Zpět" se vrátíte na předchozí stránku.

| <b>UZK</b> Port                                                                                                    | NI DMVS                        | . 186                                                                                                    |                                                                                                    |
|----------------------------------------------------------------------------------------------------|--------------------------------|----------------------------------------------------------------------------------------------------|----------------------------------------------------------------------------------------------------|
| E PORTÁL MAROWI                                                                                                    | PORTÁL INFIDIMACE O EMIVE      |                                                                                                    | e de la constante de la constante de |
| REGISTRACE<br>BRAVA BUBLEATU<br>CÁSTISTI<br>HOZSANY HEITACE BTI<br>GROOTICAÁ<br>ASTTANIZACH<br>DOKAMINYACE<br>VYDEJ DAT<br>CÁSELJÁRY KONFIGURACE<br>WYDEMACE O SYSTEMU |                                | Obje sobjetit     Obje sobjetit      Obje sobjetit      Objetit      Objetit      Objeti |                                                                                                    |
|                                                                                                    | Language a house and and an of | 12                                                                                                    |                                                                                                    |

- Na poslední stránce budete vyzváni ke kontrole zadaných údajů. Kliknutím na "Registrovat" registraci potvrdíte.
- Do datové schránky Vám přijde potvrzující zpráva od ČÚZK (schránka uuaaatg.)
- Tímto jste dokončili registraci na portále IS DMVS.

## 3) Určení SMS ČR jako zakladatele

- Po úspěšné registraci se automaticky otevře okno potvrzující registraci s nabídkou přesunu do "Správy subjektu".
- Do správy se lze rovněž dostat ze svislého navigačního menu vlevo nebo kliknutím na tlačítko "Otevřít" na dlaždici "Správa subjektu".

| ( <b>T</b> e U)                                                                        | ZK Portál DMVS                                                                                                    |                                                                                                    |  |
|----------------------------------------------------------------------------------------|----------------------------------------------------------------------------------------------------|----------------------------------------------------------------------------------------------------|--|
| ≡ P5                                                                                   | ITÁL MAPOVÍ POHTÁL BIFORMACE O DAVI                                                                                                    |                                                                                                    |  |
| REGISTRACI<br>SPEAVA SU<br>CASTLOTI<br>ROZENIY EL<br>ARTORICA<br>ORXIMENTA<br>VVEL BAT | Registrace<br>Registrace<br>Registrace Vial reading series untyretis to<br>GAVA's whit islahed a read-out<br>menogeneet (11), whith of the SPE,<br>registrational (022), updated y full series<br>and<br>Registrace(1)) | Správa subjektu<br>Správa gubijekt v subjera, za ktory<br>rospotrovajný madyciála, úpičala jejion<br>subjekti bi subjetu i subjetu i |  |
| CITALLINE /                                                                            | Constructions<br>Constructions<br>Cásti DTI<br>Aprèse a administrace faint (DT)<br>Casto (DT) en superior language<br>prévo train a construction apriliage<br>-destinue v perior language (prés) (DT)                   | Rozsahy editace DTI<br>Sprine a attuatizare resultà vittare (T)<br>Hazaki ettare prisiter statare<br>attacati e attuato privi yadat stagni<br>particulta e attuato privi yadat stagni<br>particulta (T)                                                                                                    |  |
|                                                                                        | Zjištění stavu zpracování geodetické<br>aktualizační dokumentace DTM<br>Vjiliše stara znaznák produčné<br>statustíva (M li ji<br>zm 3+ je Oslavenster zamujevenku                                                       | Výdej dat<br>Znázní veřepsch interefejsjoh dat z DTM Inna.<br>Výdej zvistožpoverejské názvých nal,<br>rýdej zdvistožpoverejské nal,                                                                                                    |  |

- Na horní liště nově otevřené stránky vyberte záložku "Zakladatelé".

|                                                                                                    | tál DMVS                                                                                                    |   |  |
|----------------------------------------------------------------------------------------------------|----------------------------------------------------------------------------------------------------|---|--|
| E PORTAL MAPOV                                                                                                    | POINTAL INFORMACE O CANVIS                                                                                                    |   |  |
| IREURTRACE<br>SPRAVA SUBJECTU<br>CASTI OTI<br>ROZSAAPI EDITACE OTI<br>ROZSAAPI EDITACE OTI<br>ROZSAAPI EDITACE<br>ATTUALIZARI<br>DOKUMENTACE<br>VYÖRJ GAY<br>CÜRELNIRV, KORMOURACE<br>RREDBINACE O SYSTÉMU | S > Správa subjektu > Indomuce      Správa subjektu     Mornice     Negisty     Základní informace     Case     Descherar attem     Enere     Case     Descherar attem     Monej ethnic     Monej ethnic |   |  |
|                                                                                                    | Systémové informace 🗠                                                                                                    |   |  |
|                                                                                                    | Photoalere optimizational COPIE (2                                                                                                    | 8 |  |

 Klikněte na velké "Plus" v pravém horním rohu, případně na tlačítko "Přiřadit" uprostřed obrazovky.

|                                                                                                    | al DMVS                                                                                                    | . 1                |              |
|----------------------------------------------------------------------------------------------------|----------------------------------------------------------------------------------------------------|--------------------|--------------|
| E PORTAL MARPONY                                                                                                    | PORTAL REORMACE O DRIVE                                                                                                    |                    | ] ປ <b>ີ</b> |
| REINITIACE<br>BRAVA SUBJORTS<br>CART OT<br>ROZEMAY BRACE DT<br>BRODINACE DT<br>BRODINACE DT<br>DOKINISTANE<br>VTBL SAT<br>CHELINGY ROSTROBALCE<br>BRODINACE O SYSTEML | Contraction of the second second | *<br>nebyl nalezen |              |

- Otevře se malé okno "Přiřazení zakladatele".
- Z rolovací okna "Zakladatel" vyberte "Sdružení místních samospráv České republiky, z. s.". Může si pomoci vepsáním části názvu.

|                                                                                                    | H DMVS                                                                                                    |   |
|----------------------------------------------------------------------------------------------------|----------------------------------------------------------------------------------------------------|---|
| натантласа<br>ириала заналати<br>слат сот<br>историтора<br>историтора<br>историтори<br>историтори<br>историтори<br>истори<br>истори<br>истори<br>истори<br>истори<br>истори<br>истори<br>истори<br>истори<br>истори<br>истори<br>истори<br>истори<br>исто | Contraction of the second of the second of t |   |
|                                                                                                    | Profilizanti distanza populi. GLEM (2)<br>1923 Il Sonipilitati soniesticaj e sustanzante.<br>Sonipulatate reference apacto sustanza pier bio presente concensare 2024.                                                                                                    | 2 |

- Do kolonky "Identifikace smlouvy" vepište "SMSCR".
- Ponechte možnost "všechny skupiny prvků".
- Potvrďte tlačítkem "Pověřit".

| CUZK Port                                                                                                    | N DMVS                                                                                                    |          |
|----------------------------------------------------------------------------------------------------|----------------------------------------------------------------------------------------------------|----------|
| 🛎 PCRTÁL NARPOVÝJ                                                                                                    | CORTAC                                                                                                    | 0        |
| непиятался<br>зналала запланито<br>слатот<br>насельну княтася от<br>насельну княтася от<br>насельну княтася от<br>логалентулся<br>ученилися<br>ученилися<br>насельну слана<br>насельну слана<br>на<br>насельну слана<br>на<br>на<br>на<br>на<br>на<br>на<br>на<br>на<br>на<br>на<br>на<br>на | Správa subjektu                                                                                                    |          |
|                                                                                                    | Lealer and a second second sec | <b>B</b> |

 Po přiřazení zakladatele se tento objeví v seznamu. Prosím, vyrozumějte následně emailem SMS ČR na adresu info@dtmka.cz o tom, že jste jej určili jako zakladatele.

| E POILLÁL MAPON                                                                                                    | Ý PORTÁL INFORMACE D-DMYS                                                               |                                                                                                    |          |  |  |
|----------------------------------------------------------------------------------------------------|-----------------------------------------------------------------------------------------|----------------------------------------------------------------------------------------------------|----------|--|--|
| BEGETRACE<br>SPRAVA SUBJECTU<br>CAESI 913<br>ROZGAJAV EDITACE UTI<br>GEORETICA<br>ACTUMIZZONI<br>OCKIMENTACE<br>VTDEZ DAT<br>CHEZ NIKY, KOMPUBRACE<br>INFORMACE O EVIDTEMU | A právo subjektu      Základeté                                                         | ukolé                                                                                                    | •        |  |  |
|                                                                                                    | Provinsionel o principersonal Razare (2<br>isozo o d<br>Vanderoa prince syfreamou-pocht | bening Sawa zeminimizinging in statusticility.<br>Samutha metho jamo kalami je mestodi possar na savahanan | <b>B</b> |  |  |

- Tímto jste určili SMS ČR, příp. jiný subjekt jako zakladatele pro Vaši obec.
- Definování částí a rozsahů DTI, např. pro třetí stranu (VaK apod.), můžete provést sami podle níže popsaného popisu, nebo využít služeb Kompetenčního centra, které pro Vás tento úkon za úplatu provede, jste-li registrováni v projektu DTMka SMS ČR.

Zdroj: ČÚZK, 2023B

#### 4) Definování částí DTI

- Na úvodní stránce nebo v levém navigačním menu klikněte na "Části DTI".

|                                                                                                    | ivs                                                                                                    | - 1                                                                                                    |    |
|----------------------------------------------------------------------------------------------------|----------------------------------------------------------------------------------------------------|----------------------------------------------------------------------------------------------------|----|
| E PORTAL MAPOW PORTA                                                                                                    |                                                                                                    |                                                                                                    |    |
| REGISTRACE<br>SPRÁVA SURJEKTU<br>ČÁSTI OTI<br>ROZKARY EDITACE OTI<br>GEODITICA<br>ARTUNIZZÁNI<br>DOMINISTRACE<br>VÝDEL DAT<br>ČÍTELNICK KONHOURACE | Registrace<br>Negatives Viel memo noto valgetta UI<br>(ANV's rok valgetta). A cadaces /<br>processoral UN, either 01, oddie 295,<br>registraviati, (UZ2), updanetny Zacket a<br>call. | Správa subjektu<br>Doras ubeji v superu, Jar tvry<br>rostu-guez záslaní posíhol tejem<br>rostrutovarja v subjekto, přistoven<br>ucharikla v subjekto, přistoven<br>ucharikla v subjekto, přistoven<br>ucharikla v subjekto, přistoven<br>ucharikla v subjektove Dalbars |    |
|                                                                                                    | Části DTI<br>Sprána sa aktualizace žiasti DTI<br>Cales D11 se roznomi jasmi politykviši<br>nivý (111 s ochoveni akturné politykviši<br>rokutitka v jedné visijané (pr40 (t1)          | Rozsahy editace DTI<br>Bytes a aktualizate resulté sittes (T)<br>Moras estatualizate resulté sittes (T)<br>Moras estatualizate reve publiche situation<br>publiche e dittace prive publiche situation<br>publiche e dittace (T)                                         | ie |
|                                                                                                    | Zjištění stavu zpracování geodetické<br>aktualizační dokumentace DTM<br>Patter stava spracování peodetické<br>abadistrávy dokoneceme: DTM () ž<br>sam že je Oklamentace zaprachyměrki | Výdej dat<br>Ziskáni verejnych i neneréjnych dat z OTM knija<br>Výdej závlatňanoveréjch kalavných sal,<br>rybej zát z něnkovatení danen, johrímá<br>záslast.                                                                                                    | 4  |

- Pro založení části DTI klikněte na velké "Plus" v pravém horním rohu, případně na tlačítko "Založit" uprostřed obrazovky.

| REGISTRACE                 | A Alasimo                 | -                                      | 24 m                                    |        |  |
|----------------------------|---------------------------|----------------------------------------|-----------------------------------------|--------|--|
| SPRÁVA SUBJEKTU            | 2 Caller Diri             |                                        | N                                       |        |  |
| CASTION                    | Části DTI                 | × .                                    |                                         | +      |  |
| ROZDANY EDITACE DTI        |                           |                                        |                                         |        |  |
| GEÓDETICKÁ<br>AKTUALIZAČNÍ | g magineto.               |                                        | ( yr zwidt fim) ( 14 M                  | area - |  |
| VYDEJ DAT                  | Skupina prvkú             | <ul> <li>Jenéres vlasitsíku</li> </ul> |                                         | -      |  |
| COSELNIKY, KONFRIGUIACE    | maintain annalised        |                                        |                                         |        |  |
| INFORMACE O SYSTEMU        | Sumo dunos                | - Junto provide                        | ala ala ala ala ala ala ala ala ala ala | - 191  |  |
|                            | Joséine, syljachtavetele: | ~                                      |                                         |        |  |
|                            |                           |                                        |                                         |        |  |
|                            |                           |                                        |                                         |        |  |
|                            |                           | O                                      |                                         |        |  |
|                            |                           | 00                                     |                                         |        |  |
|                            | 74                        | ideá čáct DTI nabyla pal               | 07000                                   |        |  |
|                            | 2.0                       | iuna casi Diri nebyla nai              | ezella                                  |        |  |

- Otevře se okno, kde můžete definovat novou část DTI.
- Zde definujete
  - o "Název", který je důležitý primárně pro Vaši orientaci
  - Skupinu prvků vyberte, o který typ sítě/infrastruktury se jedná
  - Pokud je obec vlastník infrastruktury:
    - Vlastníka => název Vaší obce
      - Správce můžete uvést sebe, nikoho nebo libovolný subjekt z registru VSP a editorů DTI

- Provozovatele můžete uvést sebe, nikoho nebo libovolný subjekt z registru VSP a editorů DTI.
- Pokud je obec správcem infrastruktury:
  - Vlastníka nevyplňujte.
  - Správce => název Vaší obce.
  - Provozovatele můžete uvést sebe, nikoho nebo libovolný subjekt z registru VSP a editorů DTI.
- Subjekt, který část DTI založí, se stává administrátorem!
- Do okna "Strukturovaná informace (XML)" půjde později nahrát soubor obsahující informaci, jaké údaje požaduje vlastník v případě podání žádosti o vyjádření k příslušné části DTI. Soubor půjde jednoduše přetáhnout do okna případně nahrát ze zařízení. Nahrát bude možné pouze jeden soubor o velikosti max. 2 MB.

| N225 *                             |                                |                         |        |                    |     |
|------------------------------------|--------------------------------|-------------------------|--------|--------------------|-----|
| - Shoping probab +                 | - Vantrin                      | ×                       | Sting  | ~                  |     |
| Prokodowalej                       | 🗢 Vyjacili overtni             | ÷.                      |        |                    |     |
| <br>Strukturovenik informace (XML) |                                |                         |        |                    |     |
| T. VyDrat                          |                                |                         | Photos | and a second stand | 100 |
|                                    |                                |                         |        |                    | 150 |
|                                    | R                              |                         |        |                    | 100 |
|                                    | intelationte esubici radio ho- | netrophy con public and |        |                    | 100 |
| üzeevii vymezerii                  |                                |                         |        |                    |     |
| -                                  | - The state of the state       |                         |        | <u>0</u>           |     |
|                                    | A TENE THE                     | 1                       |        | 8                  |     |

- V okně "Územní vymezení" níže definujete územní části DTI. Toto je možné provést třemi způsoby. Kliknutím na ikonu "polygonu s tužkou" v pravém horním rohu se možnosti zpřístupní.
  - a) Lze zakreslit polygon do mapy pomocí kreslících nástrojů
  - b) Načíst polygon ze souboru. Soubor musí být ve formátu WKT.
  - c) Vybráním katastrálního území. Vybrat lze pouze jedno území pro jednu část DTI.

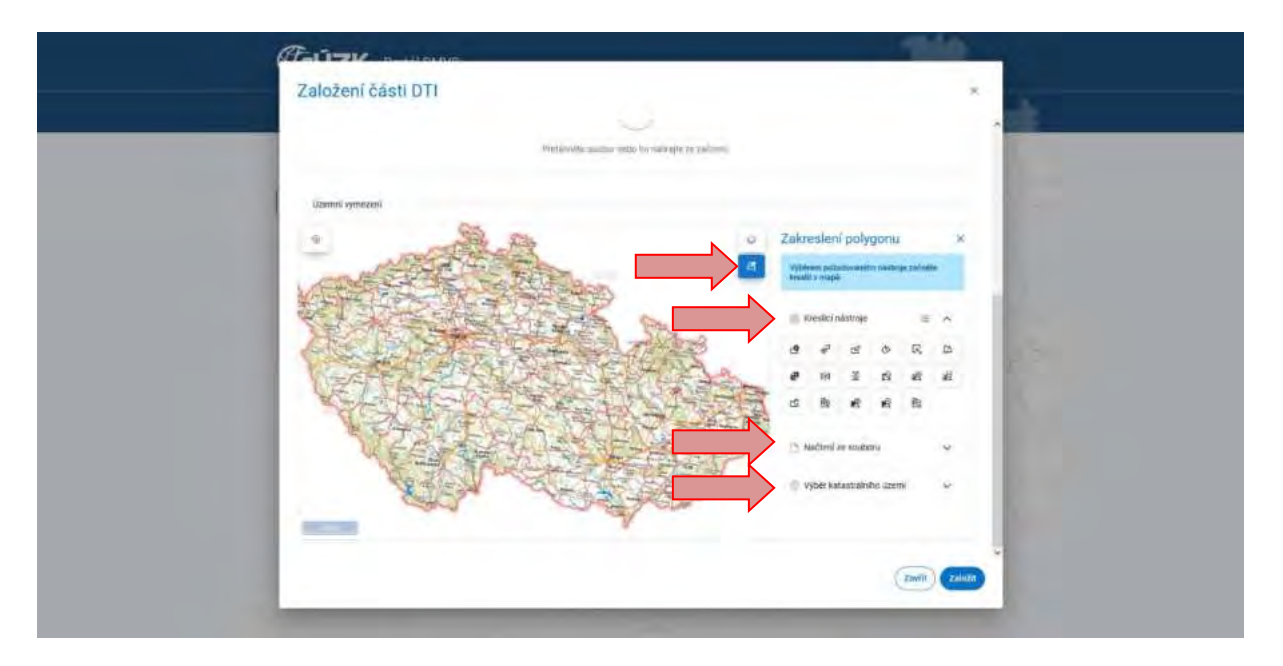

 a) Kreslící nástroje se hodí zejména ve chvílích, kdy je část DTI relativně jednoduché území (např. obdélník), či jsou jeho hranice dobře viditelné na mapovém podkladu nebo ortofotu (např. intravilán obce).

| @ K | reslící n  | ástroje |   | iii | ^ |
|-----|------------|---------|---|-----|---|
| 2   | <b>⊕</b> □ | ß       | Ø | R   | ऴ |
| ø   | DID        | X       | 2 | æ   | R |
| ĝ   | K⊕         | 2       | 2 | Kg. |   |

- Seznam kreslících nástrojů:
  - "Nakreslit polygon" umožňuje vytvořit nový polygon pomocí zakreslení vrcholů, které ho vymezují.
  - "Přesunout polygon" umožňuje kliknutím na polygon a následným tažením přesunout daný polygon na libovolné místo.
  - "Upravit polygon" umožňuje upravit polygon kliknutím a přetažením libovolného vrcholu na nové místo. Dále je možné vytvořit nový vrchol tvořící polygon kliknutím na libovolné místo na libovolné hraně polygonu.
  - "Otočit polygon" O umožňuje kliknutím a tažením za vrchol polygonu daný polygon otočit o libovolný úhel kolem jeho středu.
  - "Změnit velikost polygonu" Ja libovolný vrchol změnit velikost daného polygonu.

- "Rozdělit polygon" i umožňuje rozdělit vybraný polygon kliknutím na něj a následným vytvořením lomené čáry, která polygon rozřízne. Po výběru polygonu je uživatel vyzván k výběru počátečního bodu lomené čáry a následně k výběru dalších bodů. Výběr bodů lomené čáry se ukončuje dvojklikem.
- "Sloučit polygony" umožňuje spojit dva polygony, pokud se překrývají, a to kliknutím na jeden a poté na druhý z těchto polygonů.
- "Horizontálně převrátit polygon" a umožňuje kliknutím na polygon horizontálně převrátit daný polygon podél jeho vertikální osy.
- "Vertikálně převrátit polygon" DI umožňuje kliknutím na polygon vertikálně převrátit daný polygon podél jeho horizontální osy.
- "Odebrat vrchol polygonu" Sumožňuje kliknutím odstranit jeden z vrcholů polygonu a tímto způsobem upravit jeho tvar.
- "Smazat díru v polygonu" Sumožňuje odstranit díru v polygonu kliknutím na ni, čímž se vytvoří nový polygon bez této díry.
- "Smazat polygon" <sup>L</sup> umožňuje kliknutím na polygon daný polygon smazat.
- "Vytvořit multipolygon" a umožňuje vytvořit multipolygon výběrem libovolného počtu polygonů.
- "Přidat polygon do multipolygonu" w umožňuje přidat polygon do multipolygonu. Uživatel je nejprve vyzván k výběru multipolygonu a následně k výběru polygonu, který chce k danému multipolygonu přidat.
- "Odebrat polygon z multipolygonu" kiknutím na polygon, který má být odebrán.
- "Rozdělit multipolygon" @ umožňuje rozdělit multipolygon na jednotlivé polygony kliknutím na multipolygon (na libovolný polygon, který je součástí daného multipolygonu).

Podkladovou mapu lze rovněž přepínat (viz níže) a také mapu přibližovat/oddalovat pomocí stlačeného tlačítka "CTRL" a kolečka myši.

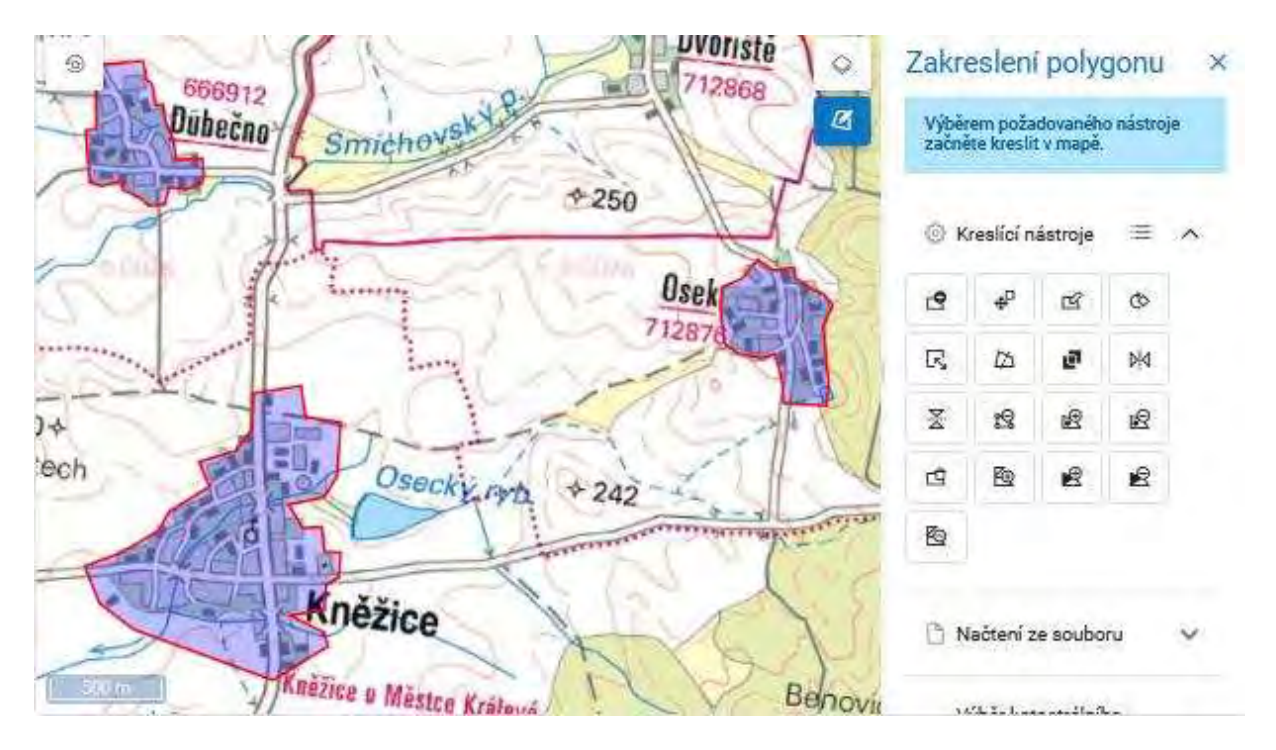

 V okně "Územní vymezení" rovněž můžete změnit podkladovou mapu na ortofoto, což se může hodit zejména pro zakreslování částí "ručně".
 Mapu můžete změnit po kliknutí na ikonu "dvou na sobě položených čtverců" a následně v "Seznamu vrstev" vyberete jiný podklad (příp. žádný) podklad.

| 1                            |
|------------------------------|
| 1 million (1997)             |
|                              |
| × .                          |
| to images<br>subry a clairy: |
|                              |
| 100                          |
|                              |
|                              |
| мре                          |
|                              |
|                              |
|                              |

- b) Načtení ze souboru soubor vymezující část DTI ve formátu WKT musí obsahovat geometrii v souřadnicovém systému S-JTSK (SRID 5514, East, North), včetně mínusů před souřadnicemi [-Y -X, -Y –X, ...]. Každá dvojice souřadnic je oddělena čárkou, soubor nesmí obsahovat jiné znaky. Poslední bod (vrchol) polygonu je totožný s tím prvním.
- Soubor s geometrií vyberete ze svého počítače po kliknutí na tlačítko "Vybrat".
- Vzor požadované WKT geometrie: "Polygon ((-730000.00 -1054000.00,
   -730100.00 -1054000.00, -730100.00 -1054100.00,
  - -730000.00 -1054100.00, -730000.00 -1054000.00))"

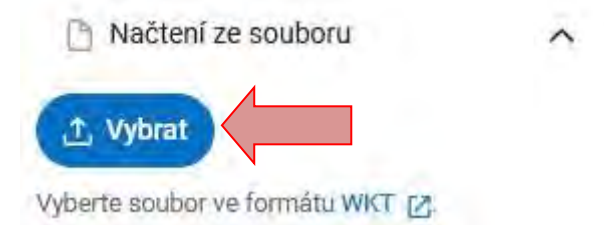

- c) Výběr katastrálního území z rolovacího okna vyberte požadované katastrální území. Název můžete vepsat a následně kliknout na požadované k. ú. Jeho hranice se nastaví jako územní vymezení této části DTI. Po výběru území klikněte na tlačítko "Zakreslit".
- Pokud chcete vybrat více než jedno k. ú., je nutné pro každé z nich založit vlastní část DTI!
- Pokud dojde po založení části DTI ke změně hranic k. ú., územní vymezení části DTI se nezmění!
- Doporučený postup pro více k. ú.
  - Pro definici území tvořené více než jedním k. ú., které tvoří jedno souvislé území (polygon) je doporučen tento postup ():
    - vybrat první k.ú. a zakreslit ho do mapy,
    - vybrat sousední k.ú. a zakreslit ho do mapy,
    - přepnout se do kreslících nástrojů a použít funkci "Sloučit polygony" (kliknout postupně do obou ploch), přepnout se na jinou kreslící funkci (tím dojde k ukončení sloučení polygonů),
    - pro případná další sousední k.ú. opakovat předchozí dva body.

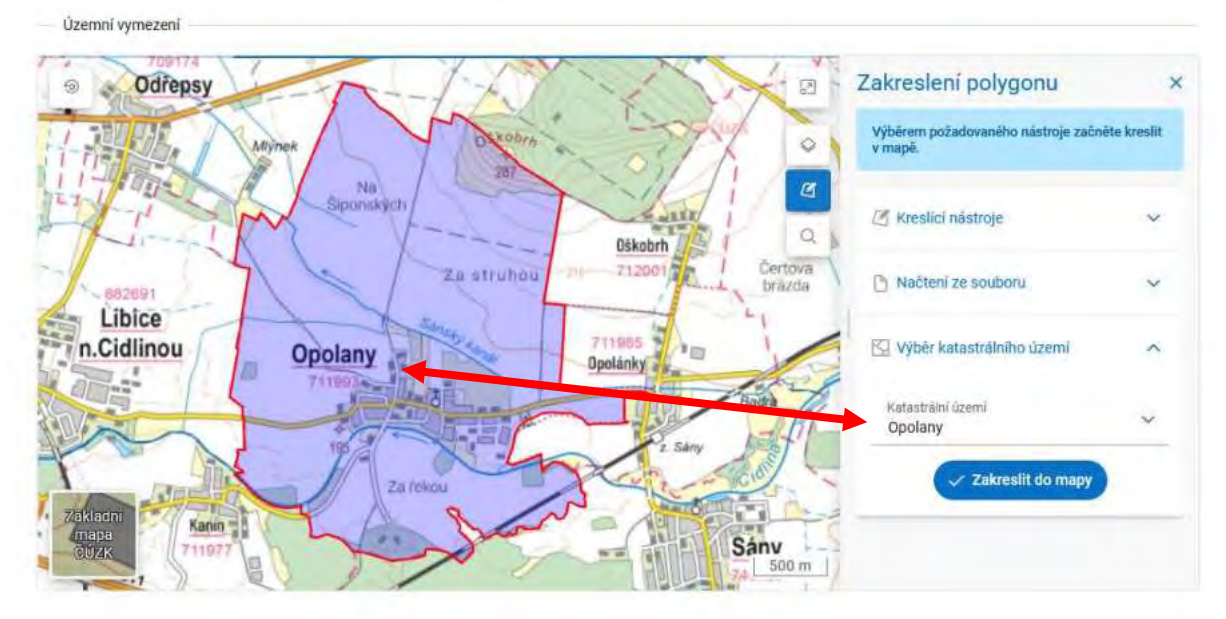

Územní vymezení

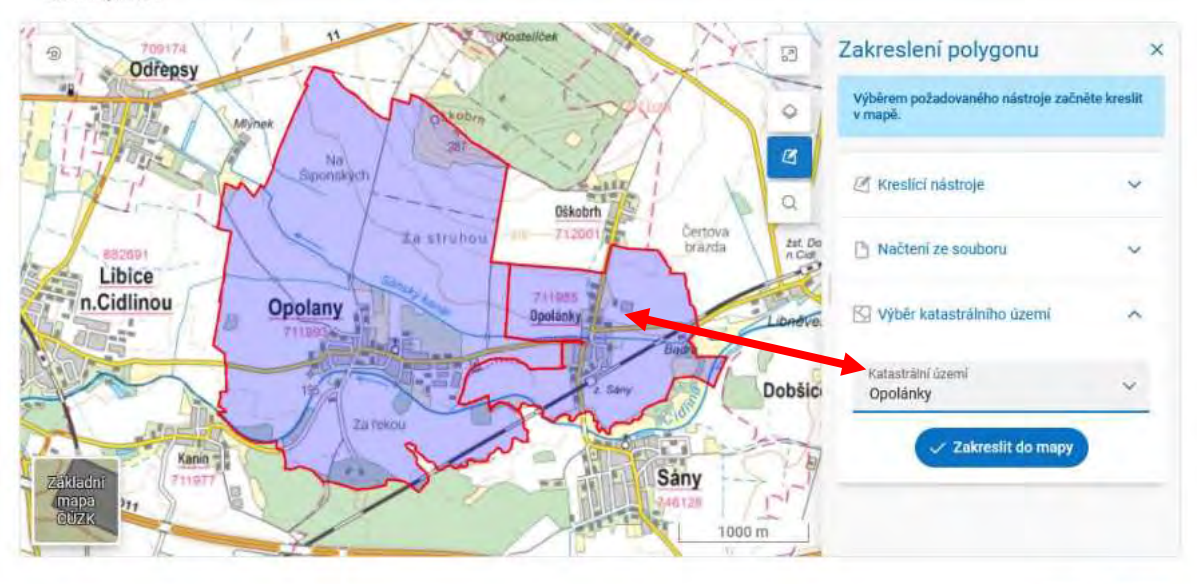

Zavřít Založit

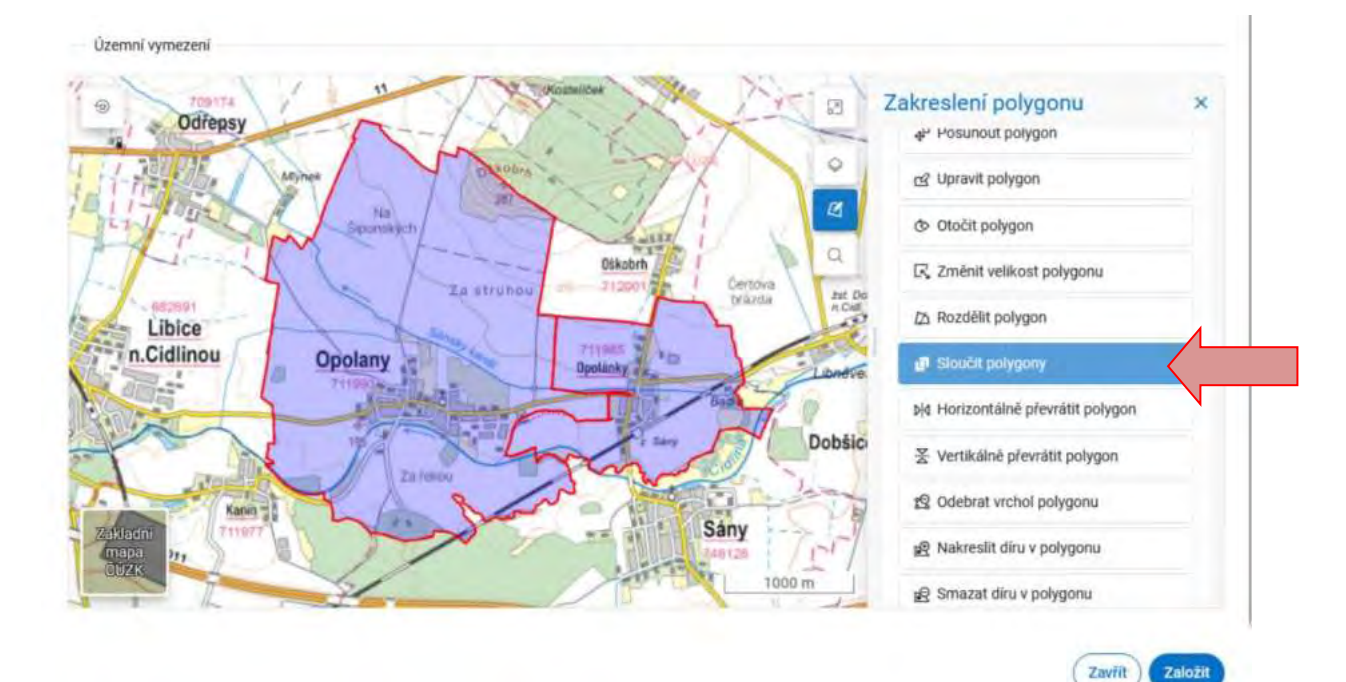

| Územní vymezení                                                                                                    |                                                                        |
|----------------------------------------------------------------------------------------------------|------------------------------------------------------------------------|
| Contraction of the second second seco | akresleni polygonu         ×           4 <sup>µ</sup> Posunout polygon |
| Alinex Alinex                                                                                                    | d Upravit polygon                                                      |
| Na sponsky st                                                                                                    | & Otočit polygon                                                       |
| Dikobri<br>Za strubou - Zizoeriza / Dertoka                                                                                                    | 🖳 Zmēnit velikost polygonu                                             |
| sszest<br>Libice                                                                                                    | 四 Rozdělit polygon                                                     |
| n.Cidlinou Opolany Opolany Libreto                                                                                                    | Sloučit polygony                                                       |
| The second second                                                                                                    | Md Horizontálně převrátit polygon                                      |
| Za rescu                                                                                                    | 😤 Vertikálně převrátit polygon                                         |
| And And And And And And And And And And                                                                                                    | 2 Odebrat vrchol polygonu                                              |
| Zakaddi<br>mapa<br>city                                                                                                    | 😰 Nakreslit díru v polygonu                                            |
|                                                                                                    | 😰 Smazat diru v polygonu                                               |

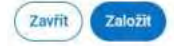

Územní vymezení

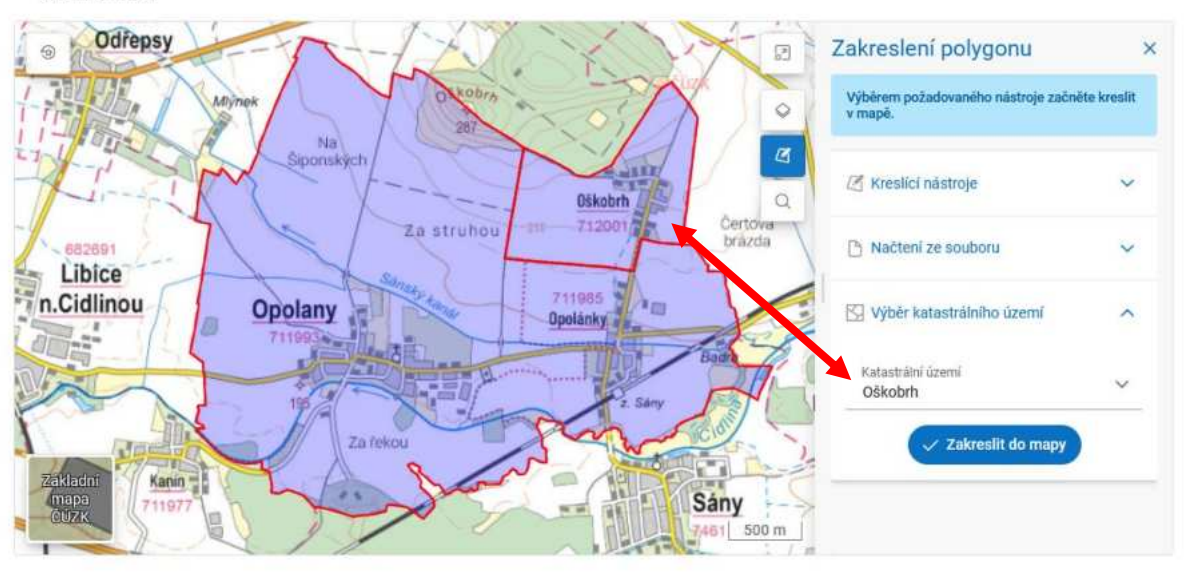

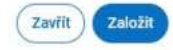

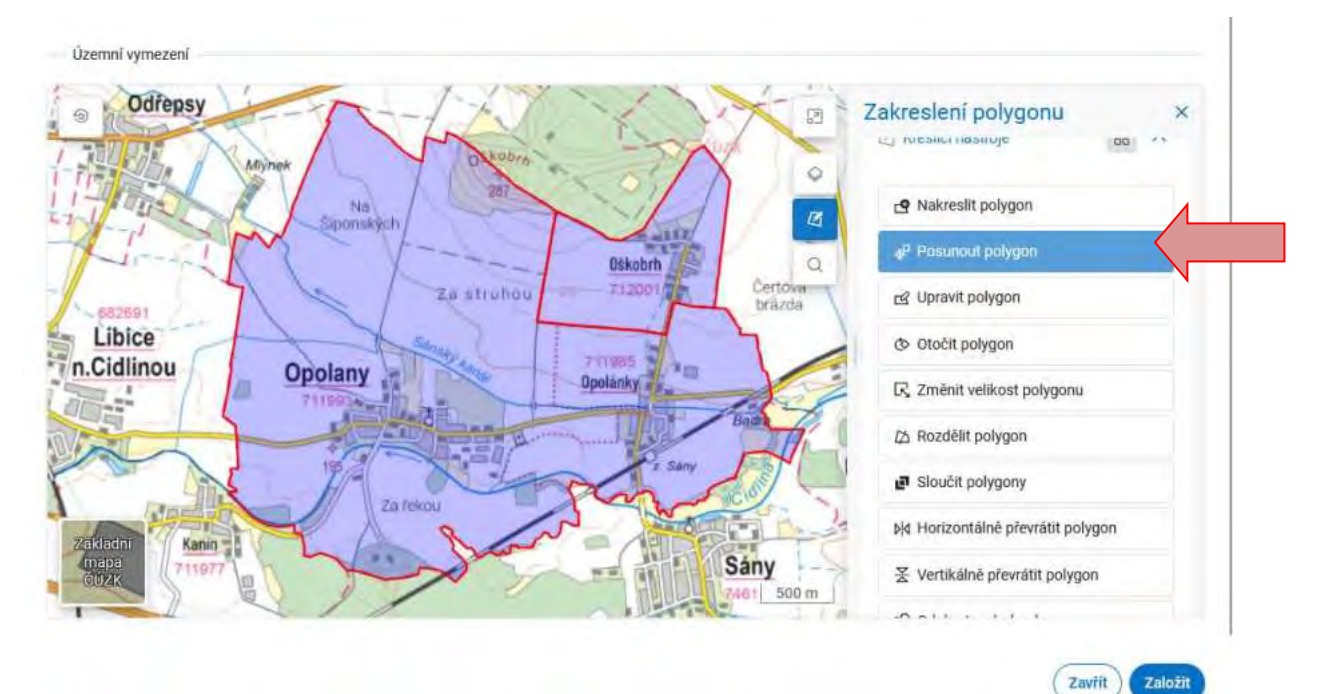

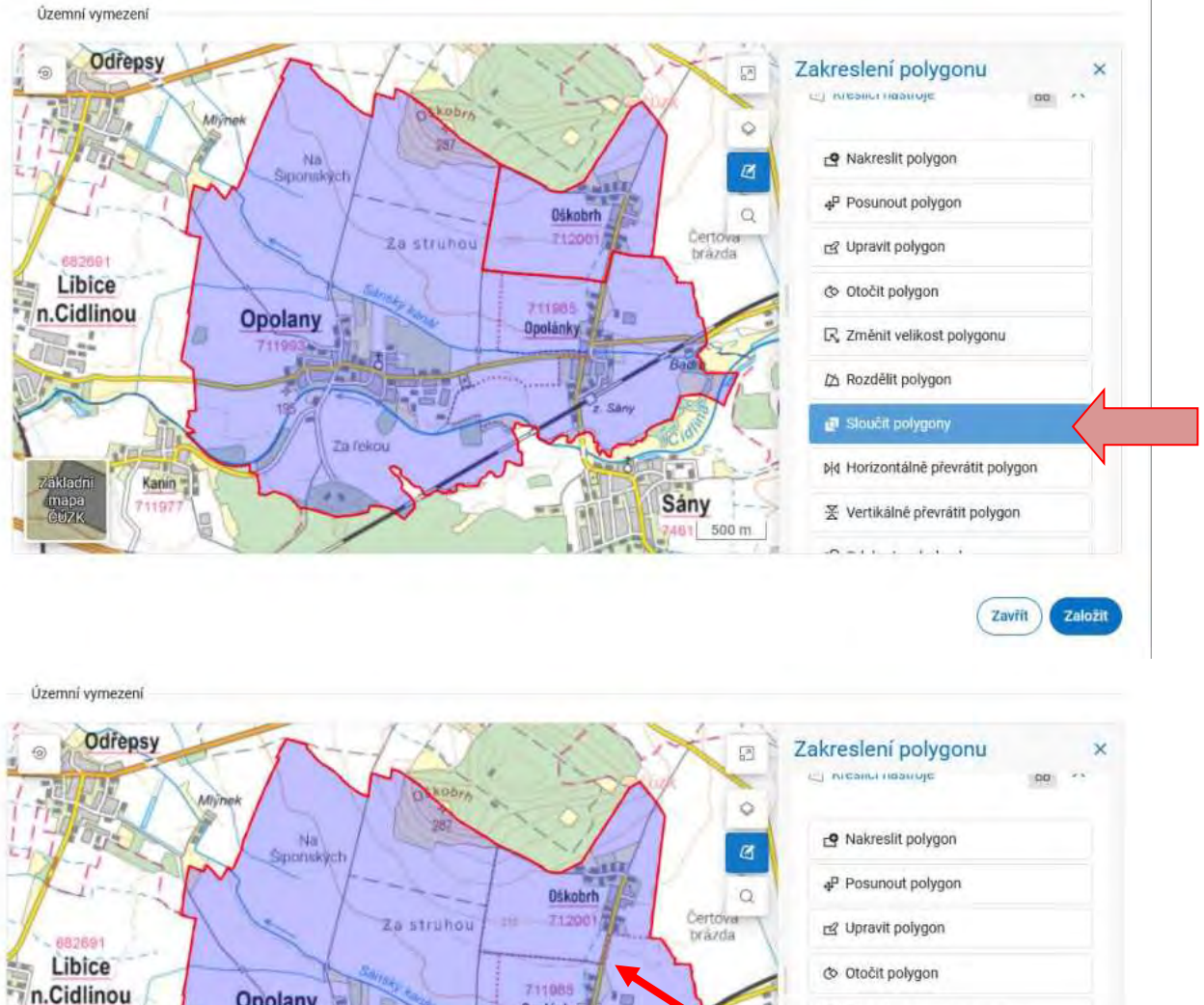

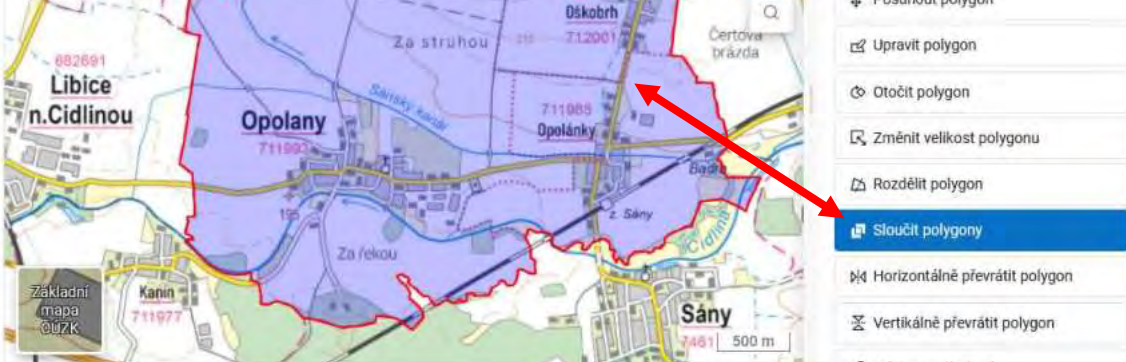

Zavřít

Založit

- Pro definici jedné části DTI tvořené více než jedním k.ú., která netvoří jedno souvislé území (multipolygon), je doporučen tento postup:
  - vybrat první k.ú. a zakreslit ho do mapy,
  - vybrat další (nesousední) k.ú. a zakreslit ho do mapy,
  - přepnout se do kreslících nástrojů a použít funkci "Vytvořit multipolygon" (kliknout postupně do plochy obou polygonů),
  - případné další nesousední k.ú. lze po zakreslení do mapy přidat do stávajícího multipolygonu funkcí "Přidat polygon do multipolygonu" (kliknout postupně do obou ploch)

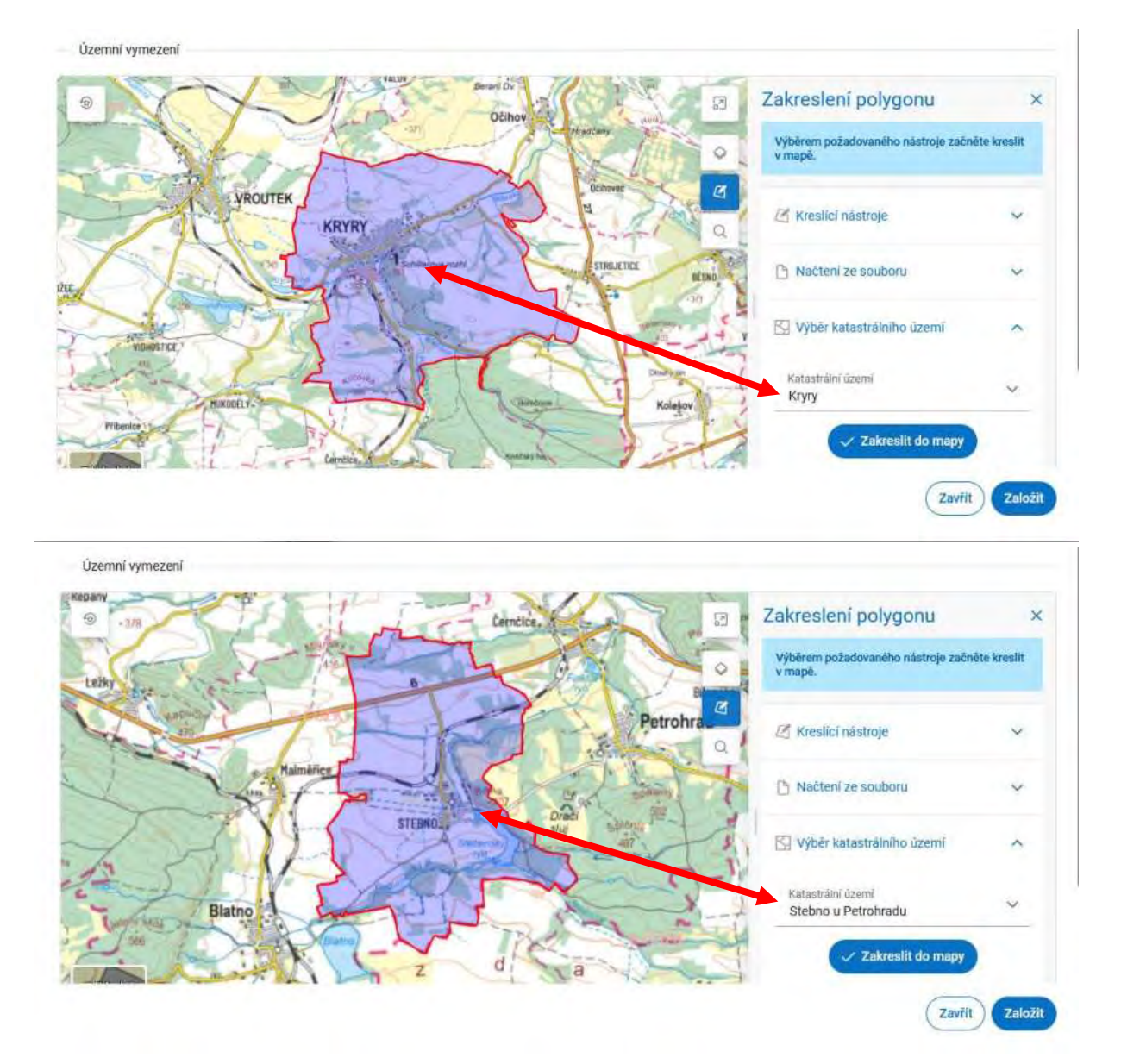

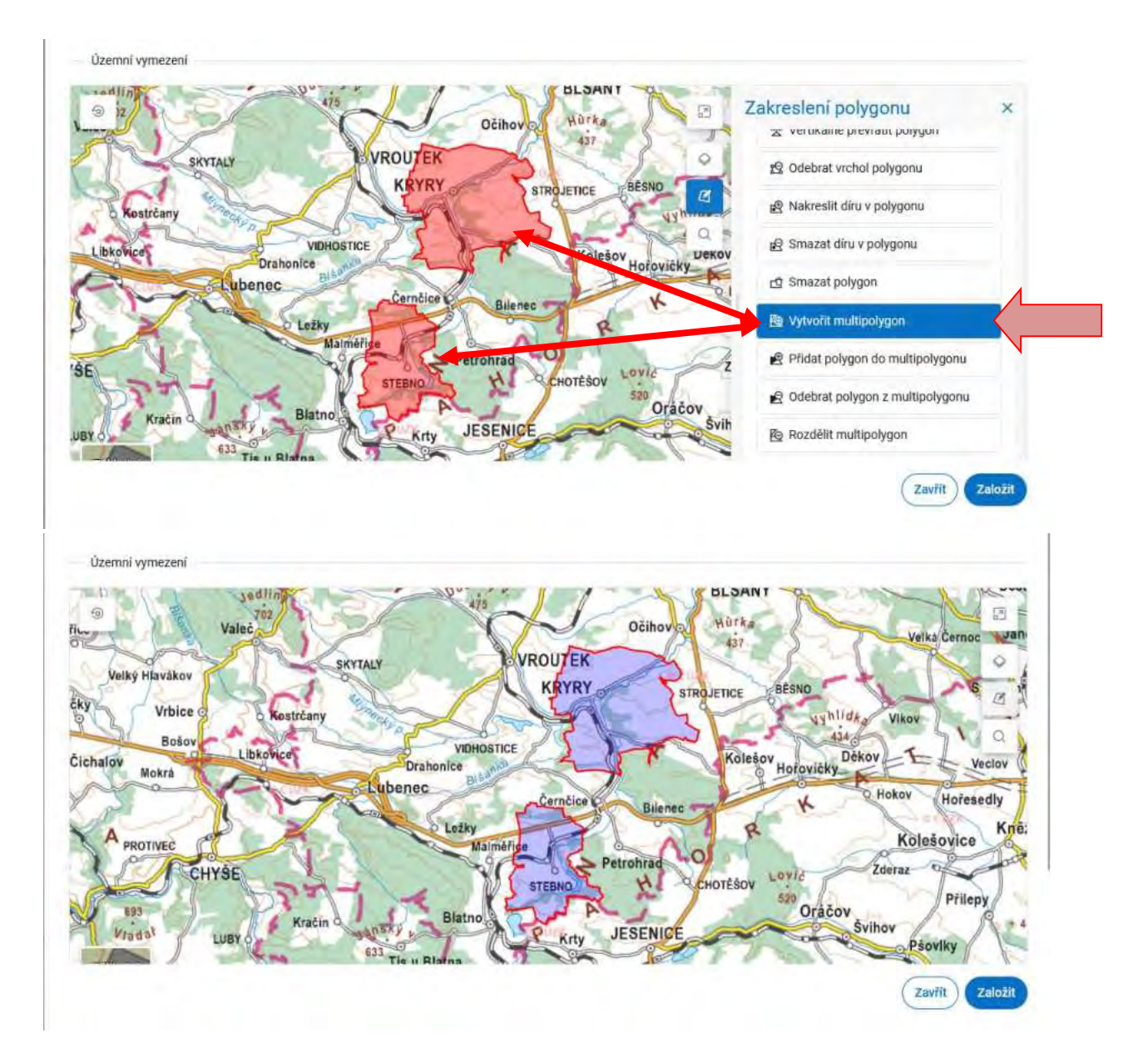

|                   | ^   |
|-------------------|-----|
| Katastrální území | ~ < |
| ✓ Zakreslit       |     |

Pro založení části DTI následně klikněte na tlačítko "Založit" v pravém dolním rohu.

|                | mindowike water ratio ha natiophy zy yakane. |                                                                 | 1.2  |
|----------------|----------------------------------------------|-----------------------------------------------------------------|------|
| Uzenvi synezmi | •                                            | Zakresleni polygonu.                                            |      |
|                |                                              | Vytelenes populationality rainings partially<br>brought a mask. |      |
| STORE AND      |                                              | 😸 Koedici sástroje 📾                                            |      |
|                | 在 是 在 法                                      | 4 4 5 0 R                                                       | 2    |
| 医红色管经管         |                                              |                                                                 | 41   |
| VIII I         |                                              | 👌 Načteni ze smitoru                                            | - 19 |
| A STATISTICS   |                                              | 💮 Výběr katantiáního území                                      |      |
|                | - Are                                        |                                                                 |      |

- Po založení se vytvořené části DTI přidají do dlaždicového seznamu. Níže se pak v mapovém okně zobrazí prostorové vymezení částí DTI. Části se zobrazují za daný subjekt, který je uveden v poli vedle názvu sekce Části DTI. Zde je možné přepnout subjekt, pokud má uživatel oprávnění k zobrazování částí DTI za více subjektů
- V seznamu je možné vyhledávat a filtrovat pomocí filtru. Vyhledávat lze fulltextově zadáním názvu nebo výběrem skupiny DTI, vlastníka apod. Platí, že se zobrazí jen části vybraného subjektu. Filtr lze zrušit kliknutím na tlačítko "Zrušit filtr".
- Zobrazenému seznamu lze rovněž nastavit řazení kliknutím na tlačítko pod tlačítkem "Plus" v pravém horním rohu. Řadit lze podle názvu (výchozí), skupiny prvků, vlastníka apod.

|                                                                  | rtál DMVS                                                                 |                                    | - 11                       |  |
|------------------------------------------------------------------|---------------------------------------------------------------------------|------------------------------------|----------------------------|--|
|                                                                  | YY PORTAL BHIORMACE O DMVS                                                |                                    | U                          |  |
| HEDISTRACE<br>SPRAVA SUBARKTU<br>CASTLOTT<br>ROZEAHY EDITACE DTI | Části DTI                                                                 |                                    | •                          |  |
| GEODETICKÁ<br>AKTUALIZAČNÉ<br>DOKLANENTACE                       | Q. bier (mit (1)                                                          |                                    | ( V Dridt Dik ) ( Tr Thins |  |
| Сторьніку конструпация<br>нагопила                               | Amirto agrices                                                            | 😒 Unitario provintario             |                            |  |
|                                                                  | Unións vyjadímsztele                                                      | 141                                |                            |  |
|                                                                  | Teplovody - katastr<br>Teplovod<br>Teplovod<br>Visitisreson, (Preopedie), | Con-address<br>Sillers status feet | tricel infrastruktary (6)  |  |
|                                                                  | Toleannen 1 kl 2 i 2 ditenimi                                             |                                    | 10 ×                       |  |
|                                                                  | (*)                                                                       |                                    | 0                          |  |

 Kliknutím na část DTI se zobrazí její detail. Části je možné editovat kliknutím na tlačítko "tužky" v pravém horním rohu. Editace probíhá stejným způsobem jako zakládání nové části.

| <b>ÚZK</b> Port                                                                                                    | ál DMVS                                                                                                    |  |
|----------------------------------------------------------------------------------------------------|----------------------------------------------------------------------------------------------------|--|
| = PORTAL MAPOVY                                                                                                    | PORTÁL INFORMACE O DMVS                                                                                                    |  |
| REGERTRACE<br>SPRAVA BURARKTO<br>CARTFOT<br>ROCKANY EDITACE BT<br>GEODETICKA<br>ACTIVILIZACI<br>WYELI DAT<br>CIRLINICK ROMINIKACE<br>INFORMACE O SYNTÉMEL | Case on      Control of      Control of |  |

Po dokončení úprav můžete změny uložit nebo zrušit pomocí tlačítek v pravém horním rohu.

| With Million     With Million           With Million <td></td>                                                                                                    |  |
|----------------------------------------------------------------------------------------------------|--|
| Determined of the second of the second of th |  |

#### 5) Založení rozsahů editace DTI

 Na úvodní stránce nebo v levém navigačním menu klikněte na "Rozsahy editace DTI".

|                                                                                                    | ivs                                                                                                    | - 1                                                                                                    |   |
|----------------------------------------------------------------------------------------------------|----------------------------------------------------------------------------------------------------|----------------------------------------------------------------------------------------------------|---|
|                                                                                                    |                                                                                                    |                                                                                                    | @ |
| неонаталсе<br>зявыйла заявленти<br>сАаттот<br>носколеч Евитасе отт<br>посоветноса<br>ластояци добал<br>осколентале<br>чубыл бат<br>слевыйна, колероциялсе | Registrace<br>Angestrace Veil promy once usingens to<br>CMA'S vir Ne Installi / ventres /<br>processorie (TV, etch of 1), etch of 295,<br>opedirensis, UZZ1, upsicelley Tacksfel a<br>aut. | Správa subjektu<br>Sprava ubijet v subjetu, za titry<br>nystovanym zakolita, hydrocen<br>ubistali z subjetu, nystovan<br>ostrilikale nob fuklos čalibans                     |   |
| INFORMACE O SYSTEMU                                                                                                    | Cásti DTI<br>Eprive a aktiviticare tast DTI<br>Case DTI er rozemi tami policyesii<br>aviv (DTI e ochemist akses patiotik<br>erastina v jenel engese (prifit (PT)<br>Clevell 5              | Rozsahy editace DTI<br>Series a aktualitace resultà vittace DTI<br>Norsa i editace papilation editareri<br>pasiate a constante provi pada discon<br>previo (TT)<br>Clenitt 3 |   |
|                                                                                                    | Zjíštění stavu zpracování geodetické<br>aktualizační dokumentace DTM<br>Prefer stava zpracování podotitké<br>satualizačný áklaviersnej DTA (j ž<br>zm. že je Oklaventace zapračovanista    | Výdej dat<br>Ziskáni veřepych i neveřepych dat z DTM knos<br>Výdej přebřípsovených inkovení stal,<br>rýdej dat a information Garní, Striftat<br>Zaladat                      | 4 |

- Pro založení části DTI klikněte na velké "Plus" v pravém horním rohu, případně na tlačítko "Založit" uprostřed obrazovky.

| ⊡         ©         ©         0         Freedometric transmister + + + + + + + + + + + + + + + + + + + | × +                                                                                                    |                               |
|----------------------------------------------------------------------------------------------------|----------------------------------------------------------------------------------------------------|-------------------------------|
|                                                                                                    | I DMVS                                                                                                    |                               |
| E PORTAL MAPOVY                                                                                        | DIFTAL INFORMACE O DAVIS                                                                                                    |                               |
| несиятнасе<br>времия вывляяти<br>базтнот<br>водами ратаская рт                                         | Rozsahy editace DTI                                                                                                    |                               |
| OKODETICKÁ<br>AKTUALIZAČNÍ<br>ZOKUMENTACE                                                              | Ø Here contraction (21)                                                                                                    | The second file of the second |
| VYDRJ BAT<br>ČERELHIKY, KOMPISIRACE<br>Histormace o systému                                            | Biopina prekli, v Jimina elusteka.<br>Jatelea sprikov, v Jimina prevazivatele                                                                                      |                               |
|                                                                                                    | Teplovady<br>noti-source tak<br>trybayat<br>noticese tak<br>trybayat<br>noticese tak<br>trybayat<br>noticese tak<br>trybayat<br>noticese tak<br>trybayat<br>tak    | adruktary<br>_htypucsedi      |
|                                                                                                    | Zolmanne ( 12222aanne                                                                                                    | () <u></u>                    |
|                                                                                                    | Probléčené ú přislapnosti. ODHR 12<br>1993 B. Čuseý ú sal zeneministný a kalemani<br>Praktina práva přísaní – pisali i kosata vene přisláti je malné prvat na nadr | Laure 0.025                   |

- Otevře se nové okno.
- Zde zadejte:
  - o "Název", který je důležitý primárně pro Vaši orientaci
  - o Skupinu prvků vyberte, o který typ sítě/infrastruktury se jedná
  - Pokud je obec vlastník infrastruktury:
    - Vlastníka => název Vaší obce

- Správce můžete uvést sebe, nikoho nebo libovolný subjekt z registru VSP a editorů DTI
- Provozovatele můžete uvést sebe, nikoho nebo libovolný subjekt z registru VSP a editorů DTI.
- Pokud je obec správcem infrastruktury:
  - Vlastníka nevyplňujte.
  - Správce => název Vaší obce.
  - Provozovatele můžete uvést sebe, nikoho nebo libovolný subjekt z registru VSP a editorů DTI.
- Subjekt, který rozsah založí, se stává jeho administrátorem.
- Pro založení nového rozsahu editace DTI klikněte na tlačítko "Založit" v pravém dolním rohu.

|                                                                                                    | hai DMVS                                                                                                    |
|----------------------------------------------------------------------------------------------------|----------------------------------------------------------------------------------------------------|
| E HURLAL MANTA                                                                                                    |                                                                                                    |
| NEDRYTANCE<br>SPECIAL<br>CAST OF<br>ROSSAW EDITACE OF<br>ROSSAW<br>ROSSAW<br>DOWINARY ACTIVICATION<br>DOWINARY ACTIVICATION<br>CONTINUES OF<br>ROSSAW<br>ROSSAW<br>DOWINARY ACTIVICATION<br>CONTINUES OF REPERTURING | Rozse<br>Rozse<br>Regene<br>Regene |
|                                                                                                    | erronautous o printigosian. Editele ge.<br>Inte in Dade dad presteriorisky a kuternitieski ja a kuternitieski ja a suoteenen (124).<br>Inte in printieskaaren pusite Triana, ente aleke Taler printieski ja a suoteenen (124).                                                                                                    |

- Následně je nutné přiřadit rozsahu editace minimálně jednoho editora.
- V seznamu rozsahů editace klikněte na ten, ke kterému chcete přiřadit editora.

| ⊕ 0.00: Percir DM/S               ×             Percir reprines call + results: ×             AUS                 ←             → | x +                                                                                                    | о ×<br>ф — е о <u>р</u> = |
|----------------------------------------------------------------------------------------------------|----------------------------------------------------------------------------------------------------|---------------------------|
|                                                                                                    | i DMVS                                                                                                    | L.                        |
| E POHTAL MARGAVY I                                                                                                    | SITTAL INFORMACE O DAVIS                                                                                                    | U C                       |
| BEGISTRACE<br>BIFRAS BURJERTU<br>ÉÁSTERT<br>BISTANY EDITACE BY                                                                    | Rozsahy editace DTI                                                                                                    | •                         |
| GEODETICKÁ<br>Antijalizačni<br>doklamentace                                                                                       | Q harringstortin ()                                                                                                    | te Hiam                   |
| VYDEJ DAY<br>ČEBELNIKY, KOMPIGUNACE<br>INFORMACE O SVETĚMU                                                                        | Unideo specie anico press                                                                                                    | -                         |
|                                                                                                    | Teplovody -<br>Intrinsitor size         Veriejné osvětlení -<br>lipin kazi interi<br>Salimá sladba fedrické infrastruktary           Taplovod         Salimá sladba fedrické infrastruktary           Spisov - (Processetti -<br>Spisov - (Processetti -         Spisov - (Processetti - | -2                        |
|                                                                                                    | Zoloveno 1983 z Exemenio 1                                                                                                    | 16 🛩                      |
|                                                                                                    | Prodeblanv o gybringenada – 10046 (2).<br>1002 P. Čený vrst. zvedenského g skolatelného<br>1004 strov príva rykraster, knižki skolatelné skolatelné prod prod prod prod klasen čijste.                                                                                                   | 2                         |

- Otevře se detail rozsahu editace.
- Klikněte na záložku "Editoři".

| COUZK Port                                                                                                    | al DMVS                                                                                                    | - 1                                                                                    |   |  |
|----------------------------------------------------------------------------------------------------|----------------------------------------------------------------------------------------------------|----------------------------------------------------------------------------------------|---|--|
| E PORTAL MAPONY                                                                                                    | POITTAL INFORMACE O OMVIS                                                                                                    |                                                                                        |   |  |
| HEIDETRACE<br>SERVIX SUBJECTO<br>CÁRTERT<br>ROCEANY EDITACE ET<br>ROCEANY EDITACE ET<br>ROCEANY EDITACE<br>ROCEANY EDITACE<br>CONLINEY, KORTBURGE<br>ROCEANY KORTBURGE<br>ROCEANY KORTBURGE | Sociality inflation (C)     Vulper considerer     Vereigné cosvétlení -     Informace     Cathol     Cathol     Cath | > Mermics                                                                              | • |  |
|                                                                                                    | traslateri o photopoan Gami (2                                                                                                    |                                                                                        | B |  |
|                                                                                                    | 2003 6 český úřad<br>Vlastiva práva vykrazeria – poslíh skastu in                                                                                                    | zerieren Azerieren datue<br>eta prezidante per en datue escante escante baseren 1927 e |   |  |

- V pravém horním rohu klikněte na tlačítko "Plus".

| E PORTÁL MAPOVA                                                                                                    | PORTAL INFORMACE O DAVIS                                                                    | U |
|----------------------------------------------------------------------------------------------------|---------------------------------------------------------------------------------------------|---|
| неонстрасе<br>времая заявленти<br>саятнот<br>постану согласти<br>активистасы<br>учубы саят<br>саяликиское<br>необходое<br>необходое о фузиеми | i j Pozsuly etface Di j Edich Vodovod Požadavky na přiřazení • ~ Přířazení editoři Coletení |   |
|                                                                                                    | Publikantu plakymai) - 1009 (z                                                              | 8 |

- Otevře se malé okno, kde vyberete ze seznamu "Název subjektu" vyberete příslušný subjekt. Můžete si pomoci alespoň částečným
- Kliknutím na "Přiřadit" potvrdíte přiřazení subjektu.

| CUZK Port                                                                                | il DMVS                                                                                                    |   |  |
|------------------------------------------------------------------------------------------|----------------------------------------------------------------------------------------------------|---|--|
|                                                                                          | etimska and personal and a second and a second and a | U |  |
| HEBRITHACE<br>SPECIAL DUBLICH<br>CARTOUR<br>BODIERHY EDITACE UTI<br>BODIERHY EDITACE UTI | Presently withour DTT      Second Performance     Control Performance     Control Performance                                                                                                    | • |  |
| MATTATATAN<br>DOMARKATAN<br>VIOLIJAA<br>Christianska<br>wwodinaach o statednik           | Pozadar Přiřazení editorů * Vod terestore* Přiřazení editorů Ezerit elitorů Ezerit elitorů Ezerit elitorů Ezerit elitorů Ezerit elitorů Ezerit elitorů Ezerit elitorů Ezerit elitorů                                                                                                    |   |  |

 Po přiřazení subjektu přijde emailová notifikace, která ho odkáže na okno níže, kde může editorství přijmout nebo zamítnout. V případě že roli přijme, získá právo na editaci přiřazené skupiny prvků pro tento subjekt.

| E PORTÁL MAPOV                                                                                                    | ITAL INFORMACE DIANYS                                                                                                    |
|----------------------------------------------------------------------------------------------------|----------------------------------------------------------------------------------------------------|
| REDISTRACE<br>BRAVA SUBLENTS<br>CAST 077<br>NOZRAFY EDITACE 071<br>ACCORTINGA<br>CONTAMENTACE<br>OVER DAT<br>CORELINEY, NORMOURACE<br>NORMACE O EVETERNO | Vyjádření k pověření editora<br>state<br>vtvrtí pidatest na vlede podelinel jako editora rissiáhu silitare (ITI Teplerody - kateat<br>Nite málzne vyjadit svůj (orijaodalos a timo podeřenin.<br>Příjimám pověření subjektu: |
|                                                                                                    |                                                                                                    |

- V záložce "Editoři" se pak objeví rozbalovací sekce "Požadavky na přiřazení", kde jsou uvedeny subjekty, u kterých se čeká na potvrzení.
- Může se zde rovněž objevit sekce "Požadavky na zrušení", pokud budete chtít nějakému subjektu editorství odebrat.
- U obou pak svítí notifikace "notifikováno/dokončeno" dle toho, zda pověřený subjekt na notifikaci reagoval.
- Editorství lze odebrat kliknutím na tlačítko "Odebrat" pod příslušným editorem.

| ( <b>t</b> =Úzk                                                                    | ortál DMVS                                                 |             |
|------------------------------------------------------------------------------------|------------------------------------------------------------|-------------|
| E PORTAL MAI                                                                       | OVÝ PORTAL INFORMACE O DMVIL                               |             |
| RESISTRACE<br>EPI-AVA SUBJECTU<br>CASTI DI<br>RUZSAHY EBITACE DITI                 | Bozsaty editace D11 > > Editory     C      Ritemace 100hg8 | •           |
| скорттикан<br>рокиментисн<br>чтор бат<br>быльніку компоненс<br>неговансе о рузтёмо | Pożadavky na přiřazení • •                                 | Palanteen - |
|                                                                                    | Přifazení editoři                                          |             |
|                                                                                    | Coldran                                                    |             |
|                                                                                    |                                                            |             |

 Existující rozsahy editace DTI jsou zobrazeny v seznamu. Zobrazí se zde jak ty rozsahy, u nichž je subjekt vlastníkem, správcem nebo provozovatel, tak i ty, u nich že je subjekt určen jako editor. Tyto lze od ostatních odlišit

ikonou "panáčka s tužkou" 🤌 .

- Rozsahy jsou zobrazeny vždy za vybraný subjekt, který je uveden v poli vedle názvu sekce "Rozsahy editace DTI". Zde lze rovněž vybrat i jiný subjekt, pokud má uživatel oprávnění k zobrazení další subjektů.
- V seznamu rozsahů editace DTI je možné rovněž filtrovat a vyhledávat za pomocí filtru. Vyhledávat lze fulltextově zadáním názvu nebo s využitím dalších filtrů – výběr skupiny DTI, vlastníka apod. Zobrazí se však pouze ty rozsahy za vybraný subjekt. Všechny filtry je možné zrušit kliknutím na tlačítko "Zrušit filtr".
- Rozsahy lze rovněž seřadit kliknutím na tlačítko pod velkým tlačítkem "Plus". Řadit lze dle názvu, vlastníka apod.

| COUZK Portá                                                                     | I DMVS                                                                                |                                                                                                 |
|---------------------------------------------------------------------------------|---------------------------------------------------------------------------------------|-------------------------------------------------------------------------------------------------|
| E PORTAL MAPONY P                                                               | DRTÁL INFORMACE O DAVIS                                                               |                                                                                                 |
| BEBUITRACE<br>BPRAVA SUBJECTU<br>CARTI DTI<br>ROZSAFY KRITACE OTI<br>GEODETICKA | Southy editor DTI     Rozsahy editace DTI                                             | T allow                                                                                         |
| ookukanitada<br>vrteis bay<br>diakukidy, ke<br>jarjoshada diatataki             | ilisgina prvkli<br>Janims sprátne                                                     | <ul> <li>Josho slaviniku</li> <li>Josmo promunskisle</li> </ul>                                 |
|                                                                                 | Teplovody -<br>Potrositot Na<br>Teplosot                                              | Veřejné ozvětlení<br>entrustime<br>sidlená stable technické johantatury<br>entros - Pressonat - |
|                                                                                 | Zolnavmu ( až 2 s ž rárumi).                                                          | <u>1</u>                                                                                        |
|                                                                                 | Provolutional o photocorrection activity (2)<br>2012 & Cont<br>o National Society (2) | (a diad samonimiling) a halamitalisi<br>anka tamu gina cidal (a matanis)                        |

- Po kliknutí na jeden z rozsahů se otevře jeho detail.
- Kliknutí na ikonu "tužky" v pravém horním rohu umožní editaci. Editace probíhá stejně jako zakládání nového rozsahu.

| C•ÚZK 👓                                                                                                    | tál DMVS                                                                                                    |                                                                                           | 1 |  |
|----------------------------------------------------------------------------------------------------|----------------------------------------------------------------------------------------------------|-------------------------------------------------------------------------------------------|---|--|
| E PORTAL MAPOV                                                                                                    | PROVERAL. INVERSIONALIE O COMPUS                                                                                                    |                                                                                           | U |  |
| непатияся<br>яякаха ликлости<br>салти ву<br>посталит екотося ит<br>необхите екотося<br>соязаниеться<br>учески бат<br>соязаниеться<br>лигоналася о читетемы | Vergeprédace D11 > Verger overdens     Vergeprédace D11 > Verger overdens     Vergeprédace D11 > Verger overdens     Construction     Construction     Construction     Construction     Construction     Construction | > Mensor                                                                                  |   |  |
|                                                                                                    | Publisher o printigenusti 1939 (J.<br>1959 - Saya<br>Mastra pela apara publish                                                                                                    | n vinal poministrativita je rezpositivitari<br>polici poministrativita je rezpositivitari | B |  |
|                                                                                                    | , and 1 and 1 and 1 and                                                                                                    |                                                                                           |   |  |

- Tímto jste nastavili části a rozsahy editace DTI.

**Zdroj:** ČÚZK, 2024C

## 6) Seznam zdrojů

ČÚZK, 2023A. Nastavení přihlašování do IS DMVS přes JIP v Seznamu OVM [online].

ČÚZK, 2023B. Postup registrace a dalších činností v Portálu IS DMVS pro obce [online].

ČÚZK, 2024C. Zakládání částí DTI a rozsahů editace DTI [online].